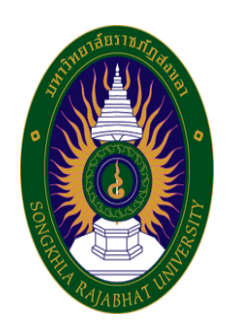

# คู่มือปฏิบัติงานหลัก

เรื่อง

# การวิเคราะห์ปริมาณไขมัน โดยใช้เครื่องสกัดไขมัน รุ่น SER158 ยี่ห้อ VELP

จัดทำโดย นางสาวศุจิรัตน์ สรประสิทธิ์

คณะเทคโนโลยีการเกษตร มหาวิทยาลัยราชภัฏสงขลา คู่มือปฏิบัติงานหลักเล่มนี้จัดทำตามประกาศ ก.พ.อ. เรื่อง มาตรฐานการกำหนดตำแหน่งและ การแต่งตั้งข้าราชการพลเรือนในสถาบันอุดมศึกษาให้ดำรงตำแหน่งสูงขึ้น พ.ศ. 2553 ซึ่งเป็นเอกสาร แสดงเส้นทางการทำงานหลักตั้งแต่เริ่มต้นจนสิ้นสุดกระบวนการ โดยระบุขั้นตอนการดำเนินการต่าง ๆ โดยคู่มือปฏิบัติงานหลักมีความสำคัญอย่างยิ่งในการปฏิบัติงาน เพื่อช่วยให้หน่วยงานมีคู่มือไว้ใช้ ในการปฏิบัติงาน และช่วยให้ผู้ปฏิบัติงานใหม่สามารถศึกษางานได้อย่างรวดเร็ว ทำให้งานของ หน่วยงานมีระบบและมีประสิทธิภาพมากขึ้นจากคู่มือปฏิบัติงานหลักเล่มนี้

วัตถุประสงค์ของการจัดทำคู่มือปฏิบัติงานหลักเกี่ยวกับการวิเคราะห์ปริมาณไขมัน โดยใช้ เครื่องสกัดไขมัน รุ่น SER158 ยี่ห้อ VELP ของคณะเทคโนโลยีการเกษตร มหาวิทยาลัยราชภัฏสงขลา เพื่อให้ผู้ปฏิบัติงานสามารถปฏิบัติงานแทนกันได้ และเพื่อให้การปฏิบัติงานเป็นมาตรฐานเดียวกัน ซึ่งผู้ที่ต้องการวิเคราะห์ปริมาณไขมัน โดยใช้เครื่องสกัดไขมัน รุ่น SER158 ยี่ห้อ VELP สามารถ นำคู่มือปฏิบัติงานหลักฉบับนี้ไปใช้เป็นแนวทางในการปฏิบัติงานได้ ซึ่งในคู่มือปฏิบัติงานเล่มนี้ได้ อธิบายถึงวัสดุอุปกรณ์ สารเคมี และเครื่องมือวิทยาศาสตร์ วิธีการใช้ชุดวิเคราะห์ปริมาณไขมัน วิธีการใช้ตู้อบลมร้อน วิธีการใช้เครื่องชั่งดิจิตอล ทศนิยม 4 ตำแหน่ง และการวิเคราะห์ปริมาณไขมัน ซึ่งในแต่ละขั้นตอนได้อธิบายถึงเทคนิคต่าง ๆ ปัญหา/อุปสรรค แนวทางแก้ไข และข้อเสนอแนะ

สุดท้ายนี้ข้าพเจ้าขอขอบพระคุณผู้ทรงคุณวุฒิที่ให้ความรู้และคำแนะนำด้วยดีตลอดมา และ ขอขอบพระคุณมหาวิทยาลัยราชภัฏสงขลา เป็นอย่างยิ่งที่สนับสนุนและส่งเสริมให้จัดทำคู่มือ ปฏิบัติงานหลักเล่มนี้ขึ้นมา โดยเฉพาะอย่างยิ่งคณบดีคณะเทคโนโลยีการเกษตร และเพื่อนร่วมงานทุกคน ที่เป็นกำลังใจให้คู่มือปฏิบัติงานหลักเล่มนี้สำเร็จลงได้ด้วยดี

> นางสาวศุจิรัตน์ สรประสิทธิ์ นักวิทยาศาสตร์ชำนาญการ พฤศจิกายน 2566

# สารบัญ

|           |                                                                    | หน้า |
|-----------|--------------------------------------------------------------------|------|
| คำนำ      |                                                                    | (1)  |
| สารบัญ    |                                                                    | (2)  |
| สารบัญตา  | ราง                                                                | (4)  |
| สารบัญภา  | พ                                                                  | (5)  |
| ส่วนที่ 1 | บริบทมหาวิทยาลัย                                                   | 1    |
|           | ประวัติมหาวิทยาลัยราชภัภสงขลา                                      | 1    |
|           | มหาวิทยาลัยราชภัภสงขลา วิทยาเขตจังหวัดสตล                          | 3    |
|           | ปรัชฌา ปณิธาน ค่านิยมองค์กร คติพจน์ของมหาวิทยาลัย                  | 4    |
|           | วัตถุประสงค์                                                       | 4    |
|           | ้ง<br>อัตลักษณ์มหาวิทยาลัย                                         | 5    |
|           | ตราสัญลักษณ์                                                       | 6    |
|           | สีประจำ มหาวิทยาลัยราชภัฏสงขลา                                     | 6    |
|           | ดอกไม้ประจำมหาวิทยาลัยราชภัฎสงขลาคือ ดอกปาริฉัตร                   | 7    |
|           | ต้นไม้ประจำมหาวิทยาลัยราชภัฏสงขลาคือ ต้นสารภีทะเล                  | 7    |
|           | โครงสร้างการแบ่งส่วนราชการของมหาวิทยาลัยราชภัฏสงขลา                | 8    |
|           | ประวัติคณะเทคโนโลยีการเกษตร                                        | 9    |
|           | ปรัชญา                                                             | 9    |
|           | วิสัยทั้ศน์                                                        | 9    |
|           | พันธกิจ                                                            | 10   |
|           | นโยบาย                                                             | 10   |
|           | ประเด็นยุทธศาสตร์                                                  | 11   |
|           | ้การแบ่งส่วนราชการภายในคณะเทคโนโลยีการเกษตร มหาวิทยาลัยราชภัฏสงขลา | 12   |
| ส่วนที่ 2 | บทน้ำ                                                              | 13   |
|           | ความเป็นมา                                                         | 13   |
|           | วัตถุประสงค์ของการจัดทำคู่มือปฏิบัติงาน                            | 14   |

# สารบัญ (ต่อ)

|               |                                                 | หน้า |
|---------------|-------------------------------------------------|------|
|               | นิยามศัพท์                                      | 14   |
|               | ประโยชน์ที่คาดว่าจะได้รับ                       | 14   |
| ส่วนที่ 3     | ขั้นตอนและเทคนิคในการปฏิบัติงาน                 | 15   |
|               | า<br>1 ความสำคัญและที่มาของปัญหา                | 15   |
|               | 2 วัสดุอุปกรณ์ สารเคมี และเครื่องมือวิทยาศาสตร์ | 16   |
|               | 3 วิธีการใช้ชุดวิเคราะห์ปริมาณไขมัน             | 28   |
|               | 4 วิธีการใช้ตู้อบลมร้อน                         | 34   |
|               | 5 วิธีการใช้เครื่องชั่งดิจิตอล ทศนิยม 4 ตำแหน่ง | 38   |
|               | 6 การวิเคราะห์ปริมาณไขมัน                       | 42   |
| ส่วนที่ 4     | ปัญหา/อุปสรรค แนวทางแก้ไข และข้อเสนอแนะ         | 57   |
|               | ขั้นตอนการสกัดไขมัน                             | 57   |
|               | ขั้นตอนการชั่งน้ำหนักขวดสกัดสาร                 | 57   |
| บรรณานุกร     | ັນ                                              | 58   |
| ประวัติผู้จัด | ทำ                                              | 59   |
|               |                                                 |      |

# สารบัญตาราง

| ตารางที่ |                                                | หน้า |
|----------|------------------------------------------------|------|
| 1        | รายละเอียดการบันทึกผลการทดลองการวิเคราะห์ไขมัน | 55   |

# สารบัญภาพ

| ภาพ |                                                                               | หน้า |
|-----|-------------------------------------------------------------------------------|------|
|     | 1  บีกเกอร์ (Beaker) ขนาด 100 มิลลิลิตร                                       | 16   |
|     | 2   บีกเกอร์ (Beaker) ขนาด 600 มิลลิลิตร                                      | 16   |
|     | 3 กระบอกตวง (Cylinder) ขนาด 100 มิลลิลิตร                                     | 17   |
|     | 4 ช้อนตักสารพลาสติก (Plastic spatula)                                         | 17   |
|     | 5 โกร่งบดสาร (Mortar and Pestle)                                              | 18   |
|     | 6 หลอดกระดาษกรอง (extraction thimble) ขนาด 33*80 mm                           | 18   |
|     | 7 กระดาษกรอง (filter paper) เบอร์ 1 เส้นผ่านศูนย์กลาง 110 มิลลิเมตร           | 19   |
|     | 8 สำลี                                                                        | 19   |
|     | 9 ขวดสกัดสาร + หินภูเขาไฟ (boiling stone)                                     | 20   |
|     | 10 ตัวยึดพลาสติก                                                              | 20   |
|     | 11 ที่ใส่ขวดสกัดสาร                                                           | 21   |
|     | 12 ถุงมือไนไตรสีฟ้า ชนิดไม่มีแป้ง                                             | 21   |
|     | 13 ถุงมือกันความร้อน                                                          | 22   |
|     | 14 ถาดอลูมิเนียม                                                              | 22   |
|     | 15 ปิโตรเลียม อีเทอร์ (Petroleum ether : 40-60ºC)                             | 23   |
|     | 16 เครื่องสกัดไขมัน รุ่น SER158 ยี่ห้อ Velp                                   | 24   |
|     | 17 เครื่องควบคุมอุณหภูมิแบบน้ำหมุนเวียน (Cooling bath) รุ่น CTL901 ยี่ห้อ CTL | 24   |
|     | 18 เครื่องชั่งดิจิตอล ทศนิยม 4 ตำแหน่ง รุ่น ED224S ยี่ห้อ Sartorius           | 25   |
|     | 19 ตู้อบลมร้อน (hot air oven) ยี่ห้อ Venticell                                | 26   |
|     | 20 ตู้ดูดความชื้น (desiccator)                                                | 27   |
|     | 21 ระดับน้ำกลั่นภายในเครื่องควบคุมอุณหภูมิแบบน้ำหมุนเวียนที่เหมาะสม           | 28   |
|     | 22 วิธีการเสียบปลั๊กเครื่องควบคุมอุณหภูมิแบบน้ำหมุนเวียน                      | 29   |
|     | 23 วิธีการเปิดเบรกเกอร์ ON                                                    | 29   |
|     | 24 ลักษณะสวิตซ์ปั๊มและคอมเพรสเซอร์กำลังทำงาน                                  | 30   |

# สารบัญภาพ (ต่อ)

| ภาพ |                                                     | หน้า |
|-----|-----------------------------------------------------|------|
| 25  | วิธีการกดสวิตซ์ปิดปั้มและคอมเพรสเซอร์               | 30   |
| 26  | วิธีการปิดเบรกเกอร์ OFF                             | 31   |
| 27  | วิธีการถอดปลั๊กเครื่องควบคุมอุณหภูมิแบบน้ำหมุนเวียน | 31   |
| 28  | วิธีการเสียบปลั๊กเครื่องสกัดไขมัน                   | 32   |
| 29  | วิธีการกดสวิตซ์ ON                                  | 32   |
| 30  | ลักษณะสวิตซ์ขณะปิด                                  | 33   |
| 31  | วิธีการถอดปลั๊กเครื่องสกัดไขมัน                     | 33   |
| 32  | ลักษณะเบรกเกอร์ ON                                  | 34   |
| 33  | วิธีการกดปุ่ม ON                                    | 34   |
| 34  | วิธีการกดปุ่ม X/W                                   | 35   |
| 35  | วิธีการกดปุ่มลูกศรชี้ขึ้น / ชี้ลง                   | 35   |
| 36  | วิธีการกดปุ่ม X/W                                   | 36   |
| 37  | วิธีการกดปุ่ม OFF                                   | 36   |
| 38  | ลักษณะเบรกเกอร์ OFF                                 | 37   |
| 39  | ลักษณะของลูกน้ำที่อยู่ในระดับ                       | 38   |
| 40  | ลักษณะของลูกน้ำที่ไม่ได้อยู่ในระดับ                 | 39   |
| 41  | วิธีการเสียบปลั๊กเครื่องชั่ง                        | 39   |
| 42  | วิธีการกดปุ่มเปิดเครื่อง                            | 40   |
| 43  | วิธีการกดปุ่มปิดเครื่อง                             | 40   |
| 44  | วิธีการถอดปลั๊กเครื่องชั่ง                          | 41   |
| 45  | ลักษณะของตัวอย่างที่ผ่านการไล่ความชื้นออกแล้ว       | 42   |
| 46  | วิธีการบดตัวอย่างให้มีขนาดเล็ก                      | 43   |
| 47  | วิธีการนำเอาขวดสกัดสารเข้าตู้อบลมร้อน               | 43   |
| 48  | วิธีการนำขวดสกัดสารเข้าตู้ดูดความชื้น               | 44   |

# สารบัญภาพ (ต่อ)

| ภาพ |                                                      | หน้า |
|-----|------------------------------------------------------|------|
| 49  | วิธีการชั่งน้ำหนักขวดสกัดสาร                         | 44   |
| 50  | วิธีการชั่งตัวอย่างบนกระดาษกรอง                      | 45   |
| 51  | วิธีการใส่ตัวอย่างในหลอดกระดาษกรอง                   | 45   |
| 52  | วิธีการประกอบตัวยึดพลาสติกเข้ากับหลอดกระดาษกรอง      | 46   |
| 53  | วิธีการใส่หลอดกระดาษกรองลงในขวดสกัดสาร               | 46   |
| 54  | วิธีการเทสารเคมีลงในขวดสกัดสาร                       | 47   |
| 55  | วิธีการใส่ขวดสกัดสารในที่ใส่ขวดสกัดสาร               | 47   |
| 56  | วิธีการนำขวดสกัดสารประกอบในเครื่องสกัดไขมัน          | 48   |
| 57  | วิธีการปิดฝาด้านหน้าเครื่องสกัดไขมัน                 | 48   |
| 58  | วิธีการกด Analysis                                   | 49   |
| 59  | วิธีการกดเลือก Method "50-Crude fat feed agi"        | 49   |
| 60  | วิธีการกด confirm                                    | 50   |
| 61  | วิธีการกด start เพื่อเริ่มกระบวนการสกัดไขมัน         | 50   |
| 62  | เครื่องสกัดไขมันขณะกำลังทำงาน                        | 51   |
| 63  | เครื่องสกัดไขมันขณะสิ้นสุดการทำงาน                   | 51   |
| 64  | วิธีการกด Home เพื่อกลับไปยังหน้าจอหลัก              | 52   |
| 65  | วิธีการนำขวดสกัดสารออกจากเครื่องสกัดไขมัน            | 52   |
| 66  | วิธีการนำหลอดกระดาษกรองออกจากขวดสกัดสาร              | 53   |
| 67  | ลักษณะการวางขวดสกัดสารและหลอดกระดาษกรองในตู้อบลมร้อน | 53   |
| 68  | วิธีการนำขวดสกัดสารใส่ในตู้ดูดความชื้น               | 54   |
| 69  | วิธีการชั่งน้ำหนักขวดสกัดสาร                         | 54   |

# ส่วนที่ 1 บริบทมหาวิทยาลัย

#### ประวัติมหาวิทยาลัยราชภัฏสงขลา

มหาวิทยาลัยราชภัฏสงขลา เป็นสถาบันอุดมศึกษาที่เก่าแก่ที่สุดของภาคใต้ และเป็นสถาบัน ที่มีพัฒนาการอย่างต่อเนื่องตลอดมา ตั้งแต่ยังมีฐานะเป็นเพียงโรงเรียนฝึกหัดครูมณฑล จนกระทั่งเป็น มหาวิทยาลัยราชภัฏสงขลา ดังเช่นปัจจุบัน

ประวัติศาสตร์ของมหาวิทยาลัยราชภัฏสงขลาเริ่มต้นขึ้นในปี พ.ศ. 2462 เมื่อธรรมการมณฑล นครศรีธรรมราชซึ่งขณะนั้นอยู่ที่จังหวัดสงขลา และธรรมการจังหวัดสงขลาได้คิดผลิตครูมณฑลขึ้น เพื่อให้ไปทำหน้าที่สอนในระดับประถมศึกษาจึงได้จัดตั้งโรงเรียนฝึกหัดครูมณฑลขึ้น โดยให้เรียน ร่วมกับโรงเรียนประจำมณฑลนครศรีธรรมราช (คือโรงเรียนมหาวชิราวุธ ซึ่งขณะนั้นตั้งอยู่ที่บริเวณ โรงเรียนวิเชียรชมในปัจจุบัน) รับนักเรียนจบชั้นประถมบริบูรณ์ (ประถมปีที่ 3) เข้าเรียนตามหลักสูตร ป.4, ป.5 และ ป.6 โดยเพิ่มวิชาครูเป็นพิเศษ ผู้สำเร็จการศึกษาตามหลักสูตรดังกล่าวเรียกว่า ครู ประกาศนียบัตรมณฑล

ในปี พ.ศ. 2464 มีการประกาศใช้พระราชบัญญัติประถมศึกษา ธรรมการมณฑลจึงได้จัดตั้ง โรงเรียนฝึกหัดครูประจำมณฑลขึ้นโดยเฉพาะเมื่อ พ.ศ. 2468 โดยตั้งที่ตำบลท่าชะมวง อำเภอ กำแพงเพชร (ปัจจุบันคืออำเภอรัตภูมิ) จังหวัดสงขลา เรียกว่าโรงเรียนฝึกหัดครูมูล (ปัจจุบันเป็นที่ตั้งของ วิทยาลัยเกษตรกรรมและเทคโนโลยีสงขลา) โดยรับนักเรียนที่จบ ม. 3 หรือครูที่ทางอำเภอและจังหวัดต่าง ๆ ส่งมาเรียน กำหนด 2 ปี สำเร็จแล้วจะได้รับประกาศนียบัตรวิชาชีพครูมูล (ป.)

ต่อมาได้มีพระราชบัญญัติว่าด้วยการบริหารแห่งราชอาณาจักรสยาม พ.ศ. 2476 ให้เลิกการ แบ่งเขตการปกครองเป็นมณฑล โรงเรียนฝึกหัดครูมูลประจำ มณฑลนครศรีธรรมราชที่ท่าชะมวง จึงได้เปลี่ยนเป็นโรงเรียนฝึกหัดครูประกาศนียบัตรจังหวัด เมื่อปี พ.ศ. 2477 โดยรับนักเรียนที่เรียน ป. 6 หรือ ม. 2 (ตามแผนการศึกษาแห่งชาติ พ.ศ. 2475) เข้าเรียนมีกำหนด 2 ปี ต่อมาในปี พ.ศ. 2482 จึงได้เปลี่ยนมาเป็นรับนักเรียน ม. 3 เข้าเรียน มีกำหนด 2 ปี ผู้สำเร็จการศึกษาจะได้ประกาศนียบัตร จังหวัด (ว.)

นอกจากนี้โรงเรียนฝึกหัดครูประกาศนียบัตรจังหวัด ยังรับนักเรียนที่เตรียมไว้เพื่อบรรจุเป็น ครูประชาบาล ซึ่งทางจังหวัดต่าง ๆ ได้คัดเลือกนักเรียนที่จบ ป. 4 จากตำบลทุรกันดารในจังหวัดนั้น ๆ มาเข้าเรียน มีกำหนด 3 ปี เมื่อสำเร็จการศึกษาแล้ว จะได้ประโยคครูประชาบาล (ป.บ.) และกลับไป เป็นครูในตำบลที่ตนมีภูมิลำเนาอยู่

ปี พ.ศ. 2482 โรงเรียนฝึกหัดครูประกาศนียบัตรจังหวัดสงขลา ได้ย้ายจากท่าชะมวงมาเรียน ที่ตำบลคอหงส์ อำเภอหาดใหญ่ และในปี พ.ศ. 2490 เปลี่ยนฐานะจากโรงเรียนฝึกหัดครูประกาศนียบัตร จังหวัดเป็นโรงเรียนฝึกหัดครูมูลและมีการปรับปรุงหลักสูตรใหม่ โดยรับนักเรียนที่จบชั้นมัธยมปีที่ 6 หรือ ประโยคประกาศนียบัตรครูมูล (ว.) เข้าเรียนต่ออีก 1 ปี สำเร็จแล้วจะได้รับประกาศนียบัตรครูมูล (ป.) ต่อมาใน พ.ศ. 2498 ก็ได้เปิดสอนหลักสูตรประกาศนียบัตรวิชาการศึกษา โดยรับนักเรียน ที่จบ ม. 6 เข้าเรียน 2 ปี ผู้สำเร็จการศึกษาจะได้รับประกาศนียบัตรวิชาการศึกษา (ป.กศ.) และ โรงเรียนฝึกหัดครูมูลสงขลา ก็เปลี่ยนเป็นโรงเรียนฝึกหัดครูสงขลา จนกระทั่งเมื่อวันที่ 1 มิถุนายน พ.ศ. 2499 จึงได้ย้ายมาตั้งอยู่ ณ บริเวณบ้านเขารูปช้าง อำเภอเมือง จังหวัดสงขลา อันเป็นสถานที่ตั้ง ในปัจจุบันและได้ยกฐานะเป็นวิทยาลัยครูสงขลา เมื่อวันที่ 1 พฤษภาคม พ.ศ. 2504 อีกทั้งได้ขยาย ชั้นเรียนไปจนถึงระดับประกาศนียบัตรวิชาการศึกษาชั้นสูง (ป.กศ.สูง) ในปีเดียวกันนั้นเอง

ครั้นเมื่อถึงปี พ.ศ. 2518 รัฐบาลได้ประกาศใช้พระราชบัญญัติวิทยาลัยครู พ.ศ. 2518 ทำให้ วิทยาลัยครูสงขลาเปิดสอนถึงระดับปริญญาตรี ในสาขาครุศาสตร์ โดยรับนักศึกษาที่เรียนจบ ป.กศ.สูง หรือครูประจำการ ที่ได้รับวุฒิ พ.ม. เข้าศึกษาต่อ 2 ปี ผู้สำเร็จการศึกษาจะได้รับวุฒิครุศาสตรบัณฑิต (ค.บ.) และในปี พ.ศ. 2522 ก็ได้เปิดโครงการอบรมครูประจำการและบุคลากรทางการศึกษา (อ.ค.ป.) ในระดับ ป.กศ.ชั้นสูงและระดับปริญญาตรี (ค.บ.) หลังจากนั้นในปี พ.ศ. 2524 ก็ได้ร่วมมือกับ มหาวิทยาลัยสงขลานครินทร์ เปิดสอนหลักสูตรการโรงแรมและการท่องเที่ยว กับหลักสูตร การเพาะเลี้ยงสัตว์น้ำโดยเรียกโครงการนี้ว่า วิทยาลัยชุมชนสงขลา

ต่อมาในปี พ.ศ. 2527 รัฐบาลได้ประกาศใช้พระราชบัญญัติวิทยาลัยครู พ.ศ. 2527 ให้วิทยาลัยครูทำหน้าที่ผลิตครูและเปิดสอนวิชาชีพ ตามความต้องการและความจำเป็นของท้องถิ่น วิทยาลัยครูสงขลาจึงได้ผลิตครูระดับปริญญาตรี ครุศาสตรบัณฑิต และบัณฑิตหรือประกาศนียบัตร วิชาชีพอื่น ๆ ตามความต้องการและความจำเป็น ของท้องถิ่นตั้งแต่บัดนั้นเป็นต้นมา และในปี พ.ศ. 2529 ได้เปิดการศึกษาสำหรับบุคลากรประจำการ (กศ.บป.) ในระดับอนุปริญญาและระดับปริญญาตรีสาขา ครุศาสตร์ ซึ่งต่อมาก็ได้ขยายไปสู่สาขาอื่น ๆ คือ ศิลปศาสตร์ และวิทยาศาสตร์ ดังที่เป็นอยู่ในปัจจุบัน

เมื่อวันที่ 14 กุมภาพันธ์ พ.ศ. 2535 พระบาทสมเด็จพระเจ้าอยู่หัว รัชกาลที่ 9 ทรงพระกรุณา โปรดเกล้า ๆ พระราชทานนาม " ราชภัฏ " แทนชื่อวิทยาลัยครูทั่วประเทศ ทำให้วิทยาลัยครูสงขลา เปลี่ยนชื่อเป็น "สถาบันราชภัฏสงขลา" ตั้งแต่บัดนั้น เป็นต้นมา สถาบันราชภัฏสงขลาได้มีความ เจริญก้าวหน้ามาเป็นลำดับ จนสามารถเปิดสอนถึงระดับบัณฑิตศึกษาได้ในปี พ.ศ. 2544 และเมื่อ วันที่ 15 มิถุนายน พ.ศ. 2547 จึงได้รับการยกฐานะเป็น **"มหาวิทยาลัยราชภัฏสงขลา"** 

#### มหาวิทยาลัยราชภัฏสงขลา วิทยาเขตจังหวัดสตูล

จังหวัดสตูลเป็นจังหวัดที่มีความต้องการทางด้านการศึกษาของเยาวชนมีจำนวนมาก โดยเฉพาะในระดับการศึกษาขั้นพื้นฐาน และมีแนวโน้มที่นักเรียนเข้าศึกษาต่อในระดับอุดมศึกษา ค่อนข้างสูง ทั้งนี้สถิติที่ผ่านมานักเรียนที่จบการศึกษาต่อในระดับอุดมศึกษากว่าร้อยละ 60 ในขณะที่ จังหวัดสตูลนั้นยังไม่มีสถานศึกษาในระดับอุดมศึกษาซึ่งหากได้มีการสนับสนุนให้จัดตั้งสถานศึกษา ในระดับอุดมศึกษาจังหวัดสตูลนั้น ก็จะเป็นการยกระดับมาตรฐานการศึกษาของเยาวชน และสร้าง คุณภาพชีวิตของประชาชนตามยุทธศาสตร์จังหวัดชายแดนภาคใต้ที่จะส่งผลให้เกิดความมั่นคงของ ประเทศอย่างยั่งยืนประกอบกับทางองค์การบริหารส่วนจังหวัดสตูล มีแนวนโยบายในการส่งเสริม การศึกษาในระดับอุดมศึกษา ซึ่งสอดคล้องกับประเด็นยุทธศาสตร์ของจังหวัดสตูลที่ต้องการเพิ่มขีด ความสามารถของบุคลากรและเป้าประสงค์ที่ต้องการเพิ่มรายได้จากการท่องเที่ยวและพัฒนาคุณภาพ ของสินค้าและบริการ

สตูลได้รับการพัฒนาโครงสร้างทางเศรษฐกิจให้เป็นเขตเศรษฐกิจพิเศษตามยุทธศาสตร์ จังหวัดชายแดนใต้ และเป็นประตูสู่เวทีอาเซียน ทั้งนี้เพื่อรองรับการพัฒนาด้านต่าง ๆ จึงควรมี สถาบันอุดมศึกษาในการพัฒนาทรัพยากรมนุษย์อย่างมีคุณภาพอย่างแท้จริงทำให้มีโครงการจัดตั้ง มหาวิทยาลัยราชภัฏสงขลาวิทยาเขตจังหวัดสตูลด้วยการผลักดันของทุกภาคส่วนในจังหวัดสตูลและ ประชาชนในพื้นที่ เพื่อการพัฒนาท้องถิ่นอย่างยั่งยืน

มหาวิทยาลัยราชภัฏสงขลาได้ดำเนินโครงการจัดตั้งมหาวิทยาลัยราชภัฏสงขลาวิทยาเขต จังหวัดสตูล โดยได้รับอนุมัติจากสภามหาวิทยาลัย เมื่อวันที่ 24 มกราคม 2552 เพื่อรองรับการพัฒนา จังหวัดให้สอดคล้องตามประเด็นยุทธศาสตร์จังหวัดชายแดนใต้ โดยให้ประสานงบประมาณ การดำเนินงานจากทุกภาคส่วนทั้งในระดับชาติและระดับจังหวัด ทั้งนี้มหาวิทยาลัยราชภัฏสงขลา ได้ดำเนินการเพื่อขอถอนสถานภาพและดำเนินการเพื่อขอใช้พื้นที่ตามหนังสือสำคัญสำหรับที่หลวง ฉบับที่ 4036/2515 (ทุ่งใหญ่สาธารณประโยชน์) ได้เนื้อที่ 346 ไร่ 93 ตารางวา ตามระเบียบ กระทรวงมหาดไทยว่าด้วยวิธีปฏิบัติการถอนสภาพการขึ้นทะเบียนและการจัดหาผลประโยชน์ในที่ดิน ของรัฐ ตามประมวลกฎหมายที่ดิน พ.ศ. 2551 ณ พื้นที่สาธารณประโยชน์ทุ่งใหญ่สารภี ตำบลละงู อำเภอละงู จังหวัดสตูล

ดังนั้น มหาวิทยาลัยราชภัฏสงขลา จังหวัดสตูล จึงได้ตั้งเจตนารมณ์ที่แน่วแน่และพันธะ สัญญาที่ให้ไว้กับประชาชนในท้องถิ่น เป็นมหาวิทยาลัยเพื่อการพัฒนาท้องถิ่น มหาวิทยาลัยราชภัฏ สงขลา จะขยายโอกาสทางการศึกษาเพื่อการพัฒนาท้องถิ่น โดยการพัฒนาหลักสูตรเปิดสาขาที่ ตอบสนองและสอดคล้องกับความต้องการของประชาชนในจังหวัดชายแดนใต้ ที่เป็นประโยชน์กับ ท้องถิ่นเพื่อการพัฒนาประเทศชาติอย่างยั่งยืนสืบต่อไป

#### ปรัชญา ปณิธาน ค่านิยมองค์กร คติพจน์

#### ปรัชญา

มหาวิทยาลัยราชภัฏสงขลา : สถาบันอุดมศึกษาเพื่อการพัฒนาท้องถิ่น

#### ปณิธาน

| ปัญญาญาณของท้องถิ่น | พลังแผ่นดินแห่งสยาม |
|---------------------|---------------------|
| สนองพระราชปิตุคาม   | งดงามอย่างยั่งยืน   |

#### ค่านิยมองค์กร

| S = Skill          | K = Knowledge |
|--------------------|---------------|
| R = Responsibility | U = Unity     |

#### คติพจน์

ปญฺญานรานํรตนํ - ปัญญาเป็นดวงแก้วของนรชน

### วัตถุประสงค์

 เพื่อผลิตครูและพัฒนาบุคลากรทางการศึกษาให้มีคุณภาพ มีความเข้มแข็งในวิชาชีพครู และเป็นผู้นำในการปฏิรูปการศึกษา

2. เพื่อผลิตบัณฑิตและพัฒนาบุคลากรในท้องถิ่นอย่างต่อเนื่องให้เป็นผู้ที่มีความรู้ มีคุณธรรม และจริยธรรม และมีขีดความสามารถที่สอดคล้องกับทิศทางการพัฒนาประเทศ

3. เพื่อสั่งสมองค์ความรู้จากการวิจัยและเชื่อมศาสตร์สู่สากลให้เกิดเป็นแหล่งเรียนรู้และ ถ่ายทอดเทคโนโลยีเพื่อการแก้ไขปัญหาและพัฒนาท้องถิ่นอย่างยั่งยืน

 เพื่อบริการวิชาการและถ่ายทอดเทคโนโลยีจากฐานการวิจัยตามแนวคิดเศรษฐกิจ พอเพียงในการสร้างความเข้มแข็งให้กับชุมชน

5. เพื่อส่งเสริม สืบสาน สร้างความรู้ความเข้าใจ และสร้างสรรค์ศิลปวัฒนธรรมของท้องถิ่น และของชาติ เพื่อให้เกิดความสำนึก ความภูมิใจ รักและผูกพันในท้องถิ่นและประเทศชาติ

6. เพื่อส่งเสริมและสืบสานพระบรมราโชบายและโครงการอันเนื่องมาจากพระราชดำริ

7. เพื่อพัฒนาประสิทธิภาพการบริหารจัดการของมหาวิทยาลัยให้สามารถดำเนินภารกิจได้ อย่างมีคุณภาพ

### อัตลักษณ์มหาวิทยาลัย

"เป็นคนดี มีทักษะชีวิต มีจิตสาธารณะ"

นิยาม "เป็นคนดี" เป็นผู้ที่คิดดี พูดดี และทำดี หมายถึง คิด พูด และทำสิ่งที่เป็นประโยชน์ ตนและสิ่งที่เป็นประโยชน์ท่าน

นิยาม "มีทักษะชีวิต" มีความชำนาญ มีความสามารถในการประยุกต์ใช้ปัญญาและเหตุผล ในการดำเนินชีวิต ผ่านกระบวนการฝึกทักษะการคิด ทักษะการตัดสินใจ ทักษะการแก้ปัญหา ทักษะการคิด สร้างสรรค์ ทักษะการคิดอย่างมีวิจารณญาณทักษะการสื่อสารอย่างมีประสิทธิภาพทักษะการสร้าง ความสัมพันธ์ระหว่างบุคคล ทักษะการตระหนักรู้ในตน ทักษะการเข้าใจผู้อื่น ทักษะการจัดการกับอารมณ์ และทักษะการจัดการกับความเครียด

นิยาม "มีจิตสาธารณะ" จิตที่คิดสร้างสรรค์ เป็นกุศล และมุ่งทำกรรมดีที่เป็นประโยชน์ต่อ ส่วนรวม ตั้งอยู่บน พื้นฐานของความตั้งใจดี และเจตนาดี

คิดสร้างสรรค์ คือ คิดในทางที่ดี ไม่ทำลายบุคคล สังคม วัฒนธรรม ประเทศชาติและ สิ่งแวดล้อม

กรรมดี คือ การกระทำ และคำพูดที่มาจากความคิดที่ดี

### ตราสัญลักษณ์

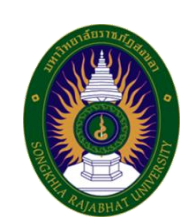

| สี่น้ำเงิน    | แทบค่า สถาบับพระบหากษัตริย์ผู้ให้กำเบิด และพระราชทาบ                                        |
|---------------|---------------------------------------------------------------------------------------------|
| 61 16 16 1 16 | 0<br>0<br>0<br>0<br>0<br>0<br>0<br>0<br>0<br>0<br>0<br>0<br>0<br>0<br>0<br>0<br>0<br>0<br>0 |
|               | นามมหาวิทยาลัยราชภัฏ                                                                        |
| สีเขียว       | แทนค่า แหล่งที่ตั้งของมหาวิทยาลัยราชภัฏ ทั้ง ๓๖ แห่ง ใน                                     |
|               | แหล่งธรรมชาติและสิ่งแวดล้อมที่สวยงาม                                                        |
| สีทอง         | แทนค่า ความเจริญรุ่งเรืองทางภูมิปัญญา                                                       |
| สีส้ม         | แทนค่า ความเจริญรุ่งเรืองของศิลปวัฒนธรรมท้องถิ่นที่ก้าวไกล                                  |
|               | ใน ๓๖ สถาบัน                                                                                |
| สีขาว         | แทนค่า ความคิดอันบริสุทธิ์ของนักปราชญ์แห่งพระบาทสมเด็จ                                      |
|               | พระเจ้าอยู่หัว                                                                              |
|               | สีน้ำเงิน<br>สีเขียว<br>สีทอง<br>สีส้ม<br>สีขาว                                             |

## สีประจำ มหาวิทยาลัยราชภัฏสงขลา

- สีขาว สีแดง
- หมายถึง ความถูกต้อง ความบริสุทธิ์
- ง หมายถึง ความรัก ความเข้มแข็ง

สีขาว - สีแดง หมายความว่า นักศึกษาของมหาวิทยาลัยราชภัฏสงขลาทุกคนต้องกล้าคิด กล้าทำในสิ่งที่ถูกต้อง ดีงามด้วย ความบริสุทธิ์ใจ ดอกไม้ประจำมหาวิทยาลัยราชภัฏสงขลาคือ ดอกปาริฉัตร

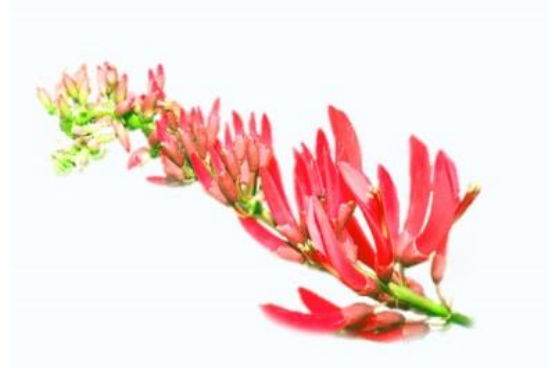

ต้นไม้ประจำมหาวิทยาลัยราชภัฏสงขลาคือ ต้นสารภีทะเล

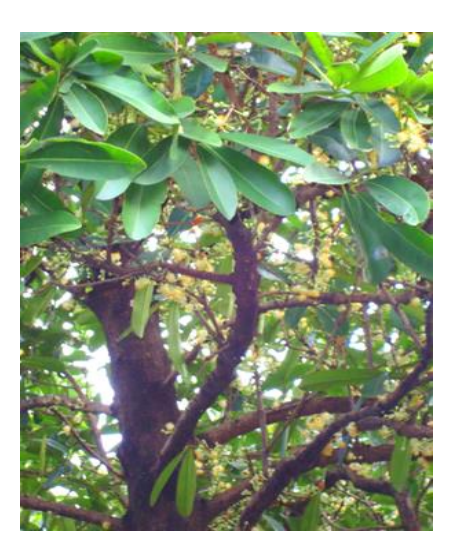

### โครงสร้างการแบ่งส่วนราชการของมหาวิทยาลัยราชภัฏสงขลา

ตามกฎกระทรวง ประกาศกระทรวงศึกษาธิการ ระเบียบกระทรวงการคลัง และมติสภามหาวิทยาลัย

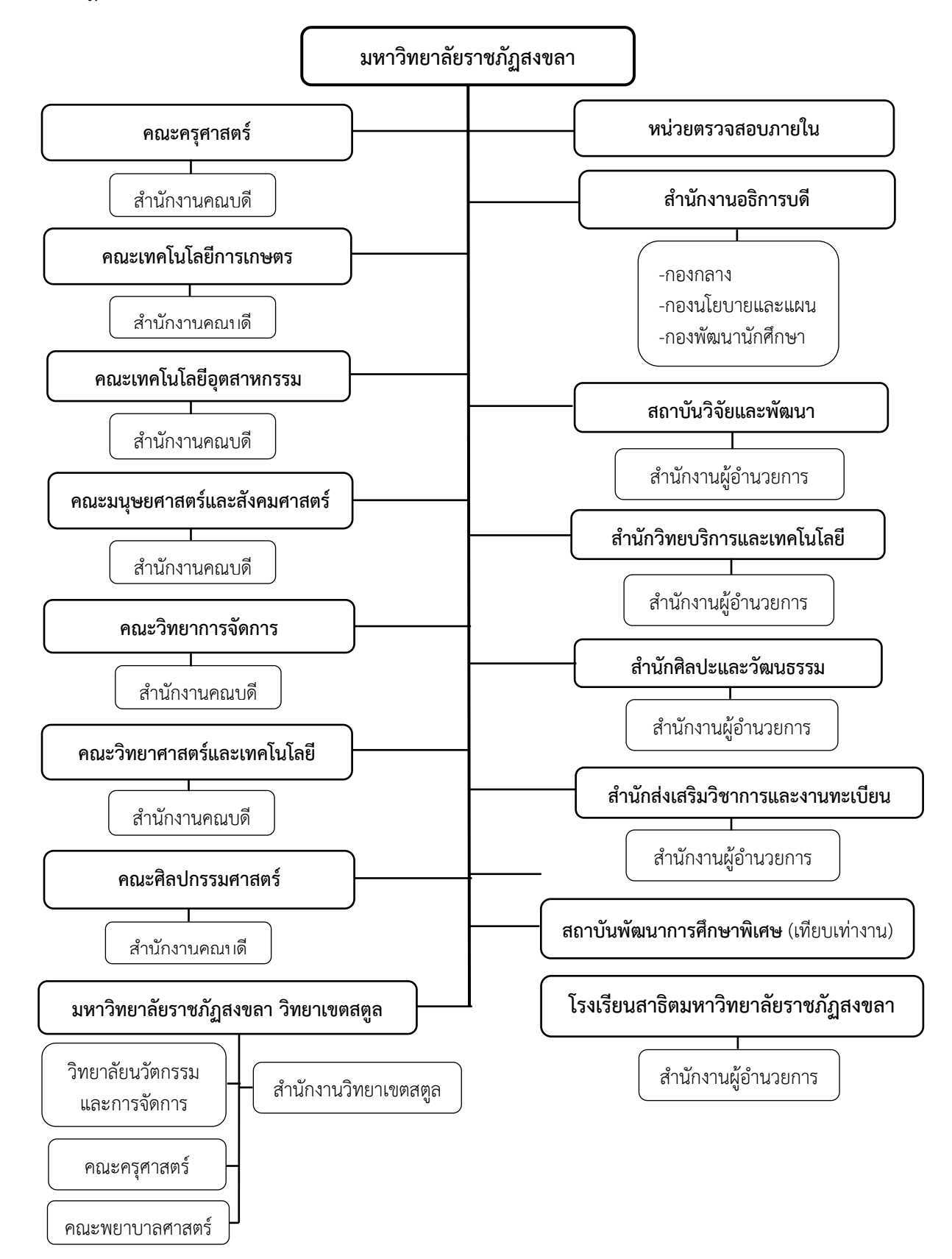

#### ประวัติคณะเทคโนโลยีการเกษตร

พ.ศ. 2530 วิทยาลัยครูสงขลา ได้รับการอนุมัติให้จัดตั้งคณะวิชาเกษตรและอุตสาหกรรม ประกอบด้วย ภาควิชาเกษตรศาสตร์ และภาควิชาอุตสาหกรรมเกษตร โดยในภาควิชาเกษตรศาสตร์ ได้เปิดสอนสาขาวิทยาศาสตร์ระดับอนุปริญญา ปริญญาตรี 2 ปี ในวิชาเอกเทคโนโลยีการเกษตรและ ปริญญาตรี 4 ปี วิชาเอกเกษตรศาสตร์ ส่วนภาควิชาอุตสาหกรรมเกษตร ได้เปิดสอนระดับอนุปริญญา วิชาเอกวิทยาศาสตร์และเทคโนโลยีการอาหาร

พ.ศ. 2535 พระบาทสมเด็จพระเจ้าอยู่หัวได้ทรงพระกรุณาโปรดเกล้าฯ พระราชทานนาม วิทยาลัยครูใหม่เป็นสถาบันราชภัฏทำให้มีการเปลี่ยนแปลงโครงสร้างการบริหารใหม่มีผลให้คณะวิชา เกษตรและอุตสาหกรรมเปลี่ยนเป็นคณะเกษตรและอุตสาหกรรมมีคณบดีเป็นผู้บริหารสูงสุดและมีการ เปิดสอนวิชาเอกวิทยาศาสตร์และเทคโนโลยีการอาหารเพิ่มขึ้น

เมื่อวันที่ 12 ตุลาคม พ.ศ.2542 สถาบันราชภัฏสงขลา ได้เปลี่ยนชื่อคณะเกษตรและ อุตสาหกรรม เป็น คณะเทคโนโลยีการเกษตร มีการบริหารแบบโปรแกรมวิชาประกอบด้วย 4 โปรแกรมวิชา คือ โปรแกรมวิชาเกษตรศาสตร์ โปรแกรมวิชาเทคโนโลยีการเกษตร โปรแกรมวิชาการ เพาะเลี้ยงสัตว์น้ำ และโปรแกรมวิชาวิทยาศาสตร์และเทคโนโลยีการอาหาร

ปัจจุบัน คณะเทคโนโลยีการเกษตร มหาวิทยาลัยราชภัฏสงขลา เปิดสอนในระดับปริญญาตรี 4 หลักสูตร ประกอบด้วย หลักสูตรวิทยาศาสตร์บัณฑิตสาขาวิชา สาขาวิชาเทคโนโลยีการเกษตรและ อาหาร หลักสูตรเทคโนโลยีบัณฑิตสาขาวิชาเทคโนโลยีการเกษตร สาขาวิชาเทคโนโลยีการผลิตพืช หลักสูตรเทคโนโลยีบัณฑิต สาขาวิชาเทคโนโลยีการเกษตร สาขาวิชาเทคโนโลยีการผลิตสัตว์ และ หลักสูตรเทคโนโลยีบัณฑิต สาขาวิชาเทคโนโลยีการจัดการผลิตภัณฑ์อาหาร

#### ปรัชญา

ความรู้คู่คุณธรรม นำวิชาชีพ สู่การพัฒนาท้องถิ่น

#### วิสัยทัศน์

คณะเทคโนโลยีการเกษตร เป็นองค์กรการศึกษาชั้นนำด้านเกษตรและอาหาร เพื่อพัฒนา ท้องถิ่นของภาคใต้

#### พันธกิจ

- 1. จัดการศึกษาเพื่อผลิตบัณฑิตทางการเกษตรและอาหาร
- 2. วิจัยและพัฒนาองค์ความรู้ทางการเกษตรและอาหาร
- 3. บริการวิชาการเพื่อการพัฒนาท้องถิ่น
- 4. อนุรักษ์ศิลปวัฒนธรรม และภูมิปัญญาท้องถิ่นทางการเกษตร
- 5. สืบสานโครงการอันเนื่องมาจากแนวพระราชดำริและพระบรมราโชบาย

### นโยบาย

### 1. นโยบายด้านการจัดการเรียนการสอน

- 1.1 สร้างบัณฑิตที่มีความเชี่ยวชาญทักษะในวิชาชีพ มีคุณธรรม
- 1.2 พัฒนา/ปรับปรุงหลักสูตรที่สอดคล้องกับทิศทางการพัฒนาประเทศ
- 1.3 จัดให้มีการเรียนรู้ที่เน้นเรียนรู้จากการปฏิบัติในสถานที่จริง

### 2. นโยบายด้านการวิจัย

- 2.1 เพิ่มงานวิจัยและสร้างนวัตกรรมตามความต้องการของท้องถิ่น
- 2.2 บูรณาการงานวิจัยสู่การเรียนการสอน
- 2.3 สนับสนุน ส่งเสริมการเผยแพร่ผลงานวิจัยในระดับชาติและนานาชาติ
- 2.4 ตั้งศูนย์ความเป็นเลิศทางการวิจัย
- 2.5 สร้างเครือข่ายการวิจัยระดับชาติและนานาชาติ เพื่อผลิตผลงานวิจัยที่มีคุณภาพ

### 3. นโยบายด้านการบริการวิชาการแก่ชุมชน

3.1 ส่งเสริม สืบสาน แนวพระราชดำริและปรัชญาเศรษฐกิจพอเพียงในการพัฒนา

3.2 จัดให้มีการฝึกอบรมและถ่ายทอดเทคโนโลยีทางการเกษตรและอาหารที่สอดคล้อง กับนโยบายรัฐ จังหวัด ตามความต้องการของท้องถิ่น

- 3.3 ส่งเสริมการบูรณาการการเรียนการสอนและการบริการวิชาการสู่ท้องถิ่น
- 3.4 จัดให้มีวารสารทางวิชาการของคณะ

### 4. นโยบายด้านการบริหารองค์กร

4.1 ส่งเสริมการจัดองค์กรในลักษณะบูรณาการและสามารถตรวจสอบการบริหารงานได้

ตลอดเวลา

ท้องถิ่น

- 4.2 พัฒนาระบบสารสนเทศให้เป็นเครื่องมือในการบริหาร
- 4.3 พัฒนาศักยภาพของบุคลากรสายสนับสนุนทั้งในด้านระบบการทำงาน และหน้าที่

การงาน

4.4 จัดให้มีการหารายได้ของคณะ

### ประเด็นยุทธศาสตร์

ยุทธศาสตร์ที่ 1 การพัฒนาท้องถิ่น

Objective

1.1 นวัตกรรมชุมชนในพื้นที่เป้าหมาย
 1.2 พัฒนาองค์ความรู้ที่ตอบโจทย์ความต้องการของพื้นที่
 1.3 เพื่อการพัฒนาทองถิ่นตามพระบรมราโชบาย
 ยุทธศาสตร์ที่ 2 การยกระดับคุณภาพทางการศึกษา
 Objective
 2.1 พัฒนาหลักสูตรเพื่อรองรับการเปลี่ยนแปลงในอนาคต
 2.2 เชื่อมโยงนานาชาติ สร้างความเป็นเลิศทางการศึกษาในสาขาที่มีฐาน
 ความเข้มแข็งและอัตลักษณที่สอดคลองกับตนทุนทางวัฒนธรรม และภูมิสังคมของพื้นที่
 2.3 พัฒนาคณะเทคโนโลยีการเกษตรใหเป็นแหล่งเรียนรูตลอดชวงชีวิต
 สำหรับทุกคน
 2.4 บัณฑิตมีคุณลักษณะในศตวรรษที่ 21 สอดคล้องกับความต้องการกับชุมชน
 ท้องถิ่น
 ยุทธศาสตร์ที่ 3 การพัฒนาระบบบริหารจัดการ
 Objective
 3.1 เสริมสร้างความมั่นคงทางอาชีพและสวัสดิการ

3.2 สร้างรายได้เพื่อเสริมสร้างความมั่นคงทางการเงิน และบริหาร คณะเทคโนโลยีการเกษตรอย่างยั่งยืน

#### การแบ่งส่วนราชการภายในคณะเทคโนโลยีการเกษตร มหาวิทยาลัยราชภัฏสงขลา

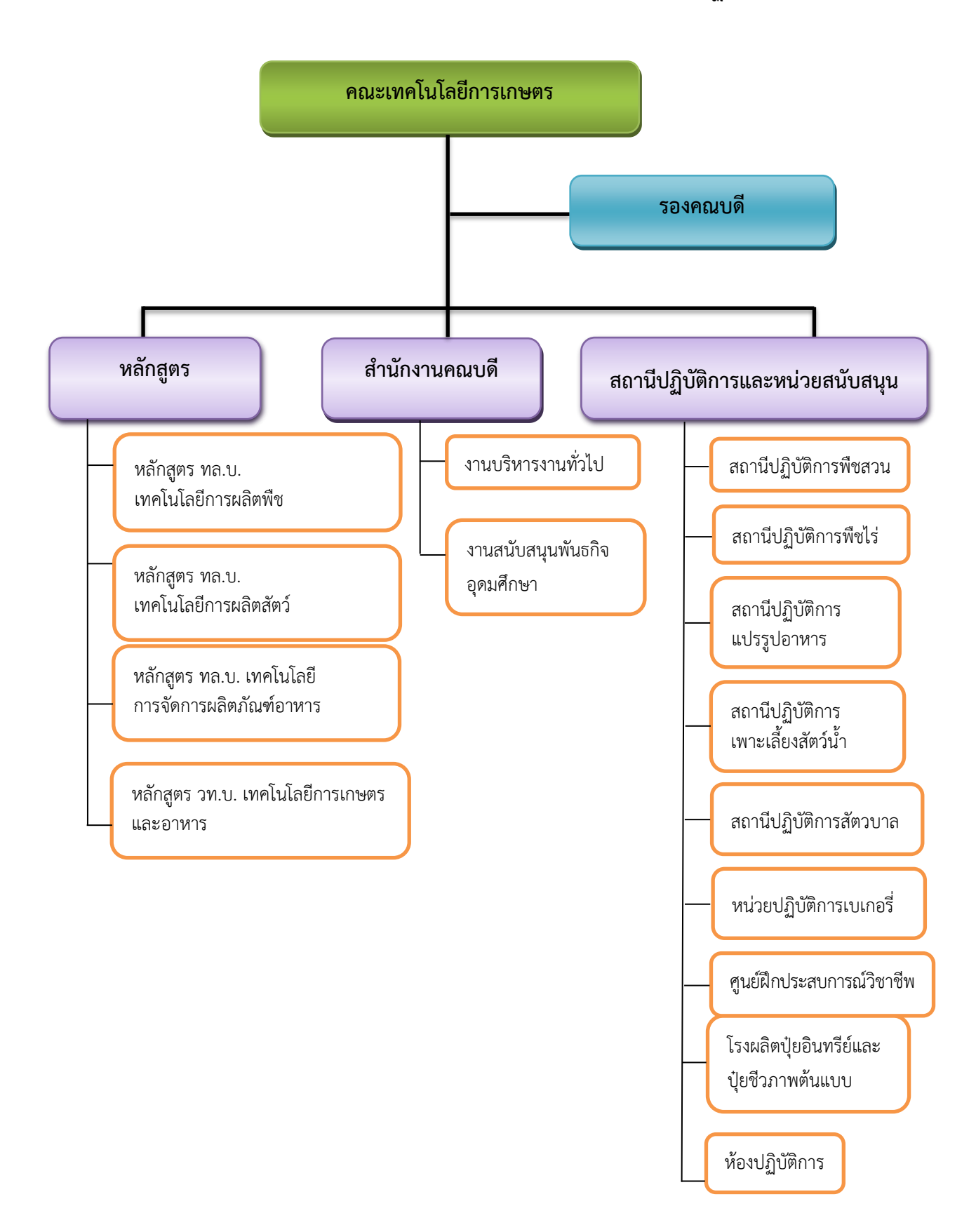

#### ความเป็นมา

ความก้าวหน้าในสายงานอาชีพเป็นแรงจูงใจและแรงผลักดันให้บุคลากรในองค์กรเกิดการ วางเป้าหมายในการทำงาน และพัฒนาสมรรถนะตนเองเพื่อไปถึงเป้าหมายที่วางไว้ ประกอบกับ มหาวิทยาลัยราชภัฏสงขลา เป็นสถาบันอุดมศึกษาที่มีนโยบายส่งเสริมให้บุคลากรสายสนับสนุนได้มี ความก้าวหน้าในสายอาชีพ มีการก้าวสู่ตำแหน่งที่สูงขึ้น โดยบุคลากรสายสนับสนุนที่จะมีการยื่นขอ เลื่อนตำแหน่งที่สูงขึ้นต้องมีผลงานพิจารณาประกอบการเลื่อนตำแหน่งประเภทวิชาชีพเฉพาะ หรือ เชี่ยวชาญเฉพาะ ส่วนหนึ่งคือการจัดทำคู่มือการปฏิบัติงานหลัก

บุคลากรสายสนับสนุนในสถาบันอุดมศึกษา ที่ขอดำรงตำแหน่งที่สูงขึ้น ต้องมีการพิจารณา หน้าที่ความรับผิดชอบ ภาระงาน และคุณภาพมาตรฐานของงานในตำแหน่งที่จะขอปรับ ซึ่งจะต้อง เป็นไปตามประกาศ เรื่องมาตรฐานการกำหนดระดับตำแหน่ง และแต่งตั้งข้าราชการ ในสถาบันอุดมศึกษาให้ดำรงตำแหน่งสูงขึ้น ของคณะกรรมการพัฒนาข้าราชการพลเรือน ในสถาบันอุดมศึกษา สิ่งสำคัญบุคลากรที่จะปรับเข้าสู่ตำแหน่งที่สูงขึ้นนั้นจะต้องมีประสบการณ์ การปฏิบัติงานในหน้าที่ มีทักษะ ความรู้ความสามารถ ค้นคว้า วิเคราะห์ สังเคราะห์ หรือแก้ปัญหา ในงานที่มีความยุ่งยากได้เป็นอย่างดี บุคลากรเมื่อได้รับการปรับระดับตำแหน่งให้สูงขึ้นจะต้อง เปลี่ยนไป ต้องมีการปฏิบัติงานที่มีความยุ่งยากซับซ้อนมากขึ้น ใช้ทักษะ ความรู้ ความสามารถ และ ประสบการณ์เพื่อปฏิบัติงานในหน้าที่ให้เกิดประสิทธิภาพและประโยชน์แก่องค์กร ต้องสามารถ ตัดสินใจและแก้ปัญหาความยุ่งยากที่เกิดขึ้นจากการปฏิบัติงานได้เป็นอย่างดี

การถ่ายทอดองค์ความรู้จากการปฏิบัติงาน ควรจัดทำให้เป็นลายลักษณ์อักษร โดยการจัดทำ ในรูปแบบของคู่มือการปฏิบัติงานหลัก เพื่อให้ผู้อื่นสามารถนำไปใช้เป็นแนวทางปฏิบัติงาน นอกจากนี้ คู่มือการปฏิบัติงานหลักยังเป็นเครื่องมือในการสร้างมาตรฐานการปฏิบัติงานให้องค์กรสามารถ นำมาใช้ในการบริหารจัดการให้เกิดประสิทธิภาพและบรรลุวัตถุประสงค์ของการทำงาน

บุคลากรสายสนับสนุนในสถาบันอุดศึกษา จะต้องได้รับการสนับสนุนจากองค์กรในการสร้าง ผลงานในแต่ละตำแหน่งงาน จัดทำคู่มือปฏิบัติงานหลัก เพื่อใช้เป็นมาตรฐานในการปฏิบัติงานแต่ละ ตำแหน่ง และสามารถนำมาใช้เป็นแนวทางให้บุคลากรในองค์กรสามารถปฏิบัติหน้าที่แทนกันได้ ซึ่งจะส่งผลให้การบริหารจัดการองค์กรเกิดประสิทธิภาพ

คู่มือการปฏิบัติงานหลัก จึงเป็นวิธีการถ่ายทอดองค์ความรู้ที่เกิดจากประสบการณ์ การปฏิบัติงาน โดยได้รวบรวมขั้นตอนการปฏิบัติงาน วิธีการ ขั้นตอน และเทคนิคต่าง ๆ ของการ ปฏิบัติงาน เพื่อใช้เป็นแนวปฏิบัติและมาตรฐานการปฏิบัติงานในแต่ละตำแหน่งงาน

### วัตถุประสงค์ของการจัดทำคู่มือปฏิบัติงาน

 เพื่อให้นักศึกษา หรืออาจารย์ หรือผู้ปฏิบัติงาน ได้ศึกษาและเรียนรู้วิธีการวิเคราะห์ ปริมาณไขมันโดยใช้เครื่องสกัดไขมัน รุ่น SER158 ยี่ห้อ VELP ที่ถูกต้อง และสามารถนำไปปฏิบัติ ได้จริง

เพื่อให้ผู้ปฏิบัติงานสามารถปฏิบัติงานแทนกันได้

- เพื่อให้การปฏิบัติงานเป็นมาตรฐานเดียวกัน

### นิยามศัพท์

**ชุดวิเคราะห์ปริมาณไขมัน** หมายถึง ชุดวิเคราะห์ที่ประกอบด้วยเครื่องสกัดไขมันและเครื่อง ควบคุมอุณหภูมิแบบน้ำหมุนเวียน สำหรับสกัดไขมันออกมาจากตัวอย่าง

petroleum ether หมายถึง สารเคมีที่ทำหน้าที่เป็นตัวทำลาย เพื่อสกัดไขมันออกมาจาก ตัวอย่าง

**ตู้อบลมร้อน** หมายถึง ตู้สำหรับให้ความร้อนกับอุปกรณ์และตัวอย่างที่อยู่ภายในตู้

**ห้องปฏิบัติการ** หมายถึง ห้องปฏิบัติการเคมีทางการเกษตร (62-507) ชั้น 5 อาคาร 62 คณะเทคโนโลยีการเกษตร มหาวิทยาลัยราชภัฏสงขลา

### ประโยชน์ที่คาดว่าจะได้รับ

 เป็นคู่มือปฏิบัติงานหลักที่ผู้มาใช้งานสามารถนำไปปฏิบัติได้ง่าย และสามารถทำได้ด้วย ตนเอง

# ส่วนที่ 3 ขั้นตอนและเทคนิคในการปฏิบัติงาน

### 1. ความสำคัญและที่มาของปัญหา

ห้องปฏิบัติการเคมีทางการเกษตร คณะเทคโนโลยีการเกษตร มหาวิทยาลัยราชภัฏสงขลา ให้บริการในการทำปฏิบัติการทั้งทางด้านการเรียนการสอน การทำวิจัย และการบริการชุมชน ในการ ทำปฏิบัติการทางด้านเคมี ผู้ปฏิบัติงานควรมีความรู้พื้นฐานต่าง ๆ เช่น การใช้วัสดุอุปกรณ์ และ เครื่องมือวิทยาศาสตร์

สำหรับการวิเคราะห์ปริมาณไขมัน คือ การนำตัวอย่างมาสกัดไขมันด้วยตัวทำละลาย เช่น petroleum ether หรือ diethyl ether เป็นต้น ต่อจากนั้นนำมาระเหยตัวทำละลายออกไป ส่วนที่ เหลืออยู่ คือ ether extract หรือ crude fat

์ ซึ่งจำเป็นที่นักศึกษาหรือผู้มาใช้งานจะต้องมีพื้นฐานความรู้ในการวิเคราะห์ปริมาณไขมัน เบื้องต้น แต่บางครั้งก็ยังเกิดปัญหาอยู่ ทำให้นักวิทยาศาสตร์จะต้องคอยแนะนำนักศึกษาหรือผู้มาใช้ งานอย่างใกล้ชิด ทำให้สิ้นเปลืองเวลาไปมาก

นักวิทยาศาสตร์จึงได้นำเสนอคู่มือปฏิบัติงานหลัก เรื่อง การวิเคราะห์ปริมาณไขมัน โดยใช้ เครื่องสกัดไขมัน รุ่น SER158 ยี่ห้อ VELP ขึ้นมาเพื่อเป็นแนวทางให้แก่นักศึกษาหรือ ผู้มาใช้งาน ทางด้านเคมี ห้องปฏิบัติการเคมีทางการเกษตร คณะเทคโนโลยีการเกษตร ได้ปฏิบัติงานให้เป็น มาตรฐานเดียวกัน โดยมี 4 ขั้นตอน ประกอบด้วย

- 1. วัสดุอุปกรณ์ สารเคมี และเครื่องมือวิทยาศาสตร์
- 2. วิธีการใช้ชุดวิเคราะห์ปริมาณไขมัน
- 3. วิธีการใช้ตู้อบลมร้อน
- 4. วิธีการใช้เครื่องชั่งดิจิตอล ทศนิยม 4 ตำแหน่ง
- 5. การวิเคราะห์ปริมาณไขมัน

โดยแต่ละขั้นตอนมีรายละเอียด ดังนี้

- 2. วัสดุอุปกรณ์ สารเคมี และเครื่องมือวิทยาศาสตร์
  - 2.1 วัสดุอุปกรณ์สำหรับการวิเคราะห์ปริมาณไขมัน มีดังนี้
    - 2.1.1 ปีกเกอร์ (Beaker) ขนาด 100 มิลลิลิตร

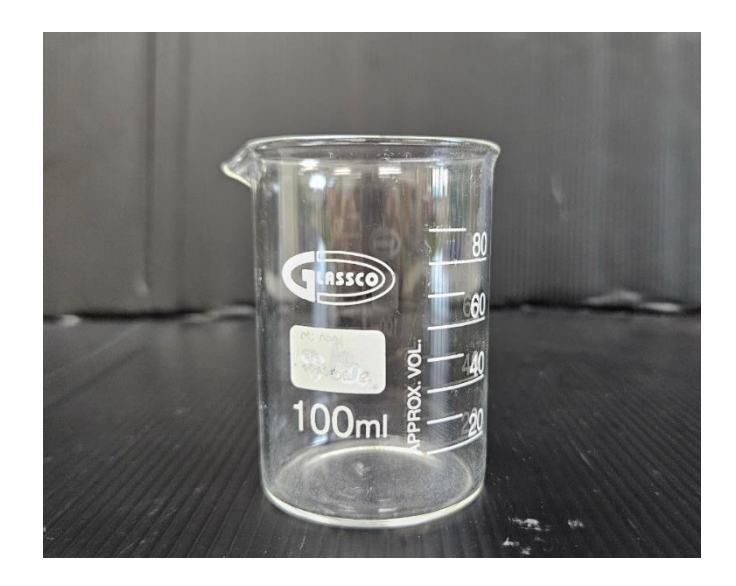

ภาพ 1 บีกเกอร์ (Beaker) ขนาด 100 มิลลิลิตร

2.1.2 บีกเกอร์ (Beaker) ขนาด 600 มิลลิลิตร

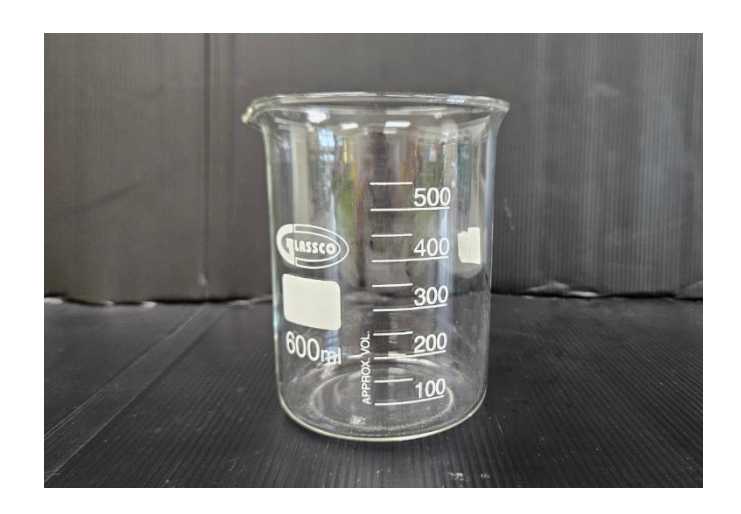

ภาพ 2 บีกเกอร์ (Beaker) ขนาด 600 มิลลิลิตร

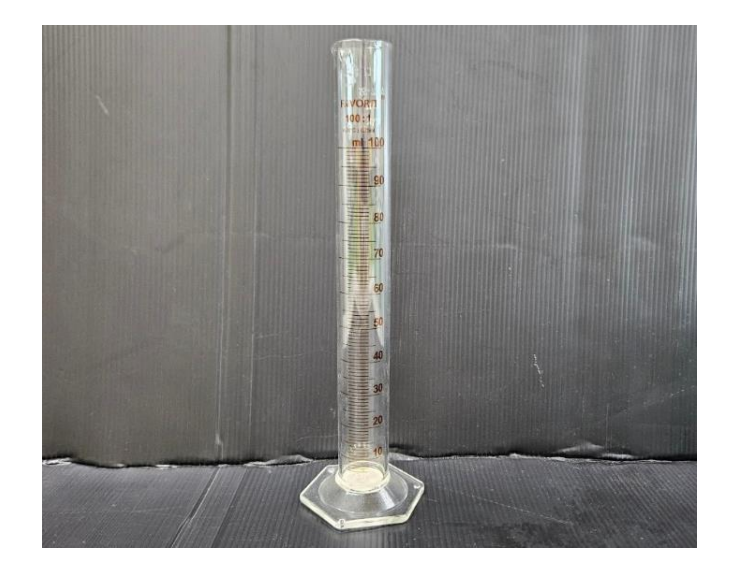

2.1.3 กระบอกตวง (Cylinder) ขนาด 100 มิลลิลิตร

ภาพ 3 กระบอกตวง (Cylinder) ขนาด 100 มิลลิลิตร

2.1.4 ช้อนตักสารพลาสติก (Plastic spatula)

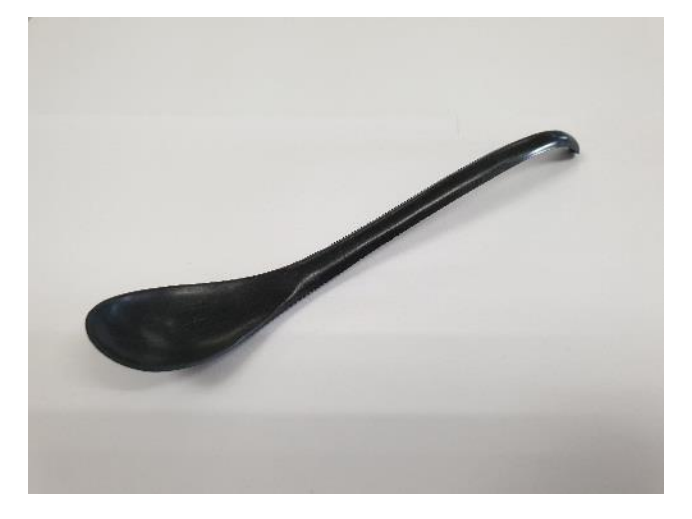

ภาพ 4 ช้อนตักสารพลาสติก (Plastic spatula)

2.1.5 โกร่งบดสาร (Mortar and Pestle)

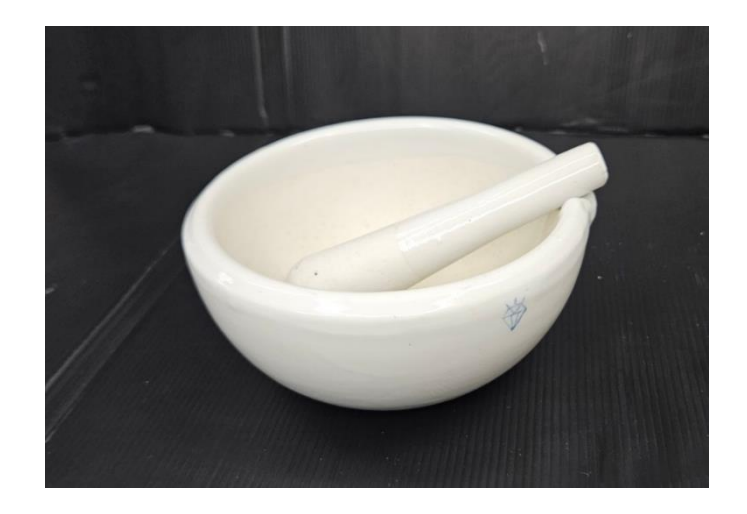

ภาพ 5 โกร่งบดสาร (Mortar and Pestle)

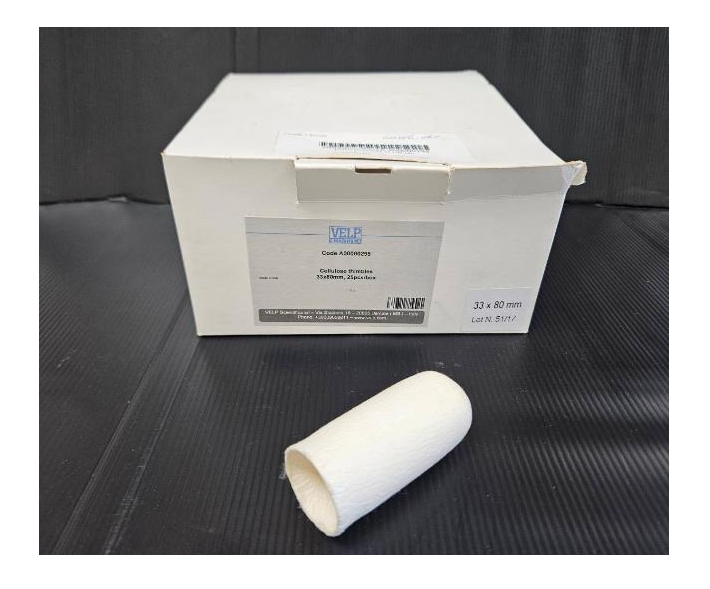

2.1.6 หลอดกระดาษกรอง (extraction thimble) ขนาด 33\*80 mm.

ภาพ 6 หลอดกระดาษกรอง (extraction thimble) ขนาด 33\*80 mm.

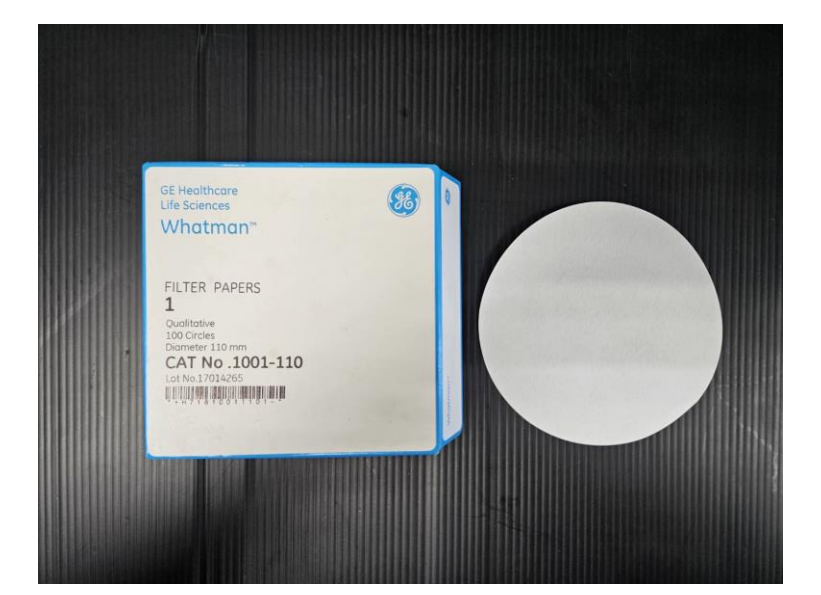

2.1.7 กระดาษกรอง (filter paper) เบอร์ 1 เส้นผ่านศูนย์กลาง 110 มิลลิเมตร

ภาพ 7 กระดาษกรอง (filter paper) เบอร์ 1 เส้นผ่านศูนย์กลาง 110 มิลลิเมตร

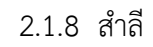

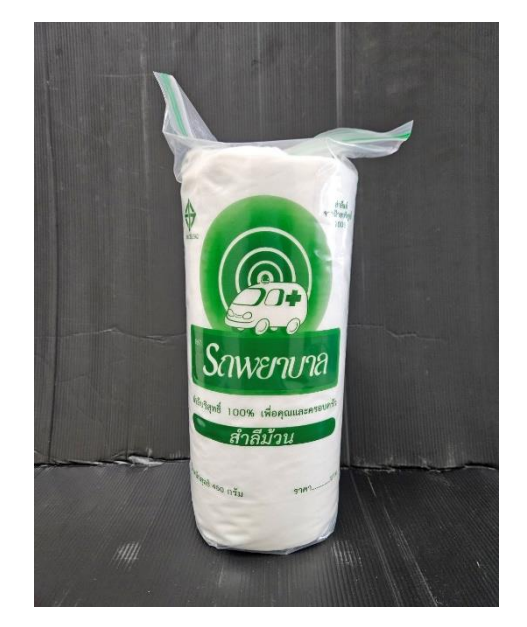

ภาพ 8 สำลี

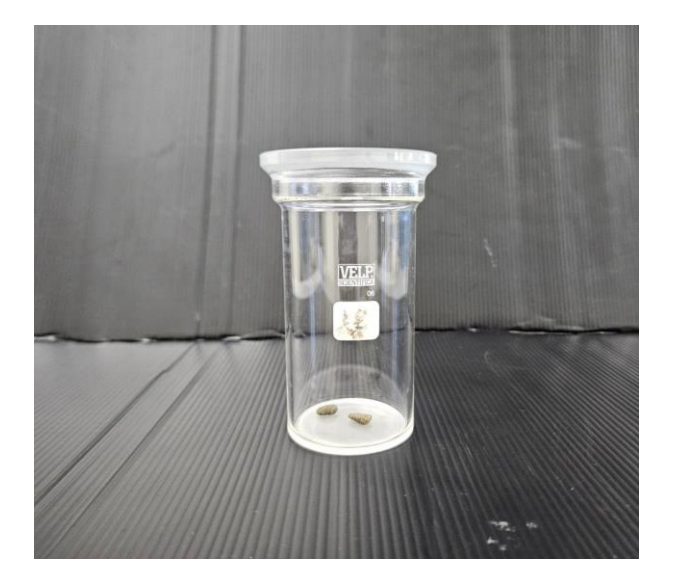

2.1.9 ขวดสกัดสาร + หินภูเขาไฟ (boiling stone)

ภาพ 9 ขวดสกัดสาร + หินภูเขาไฟ (boiling stone)

2.1.10 ตัวยึดพลาสติก

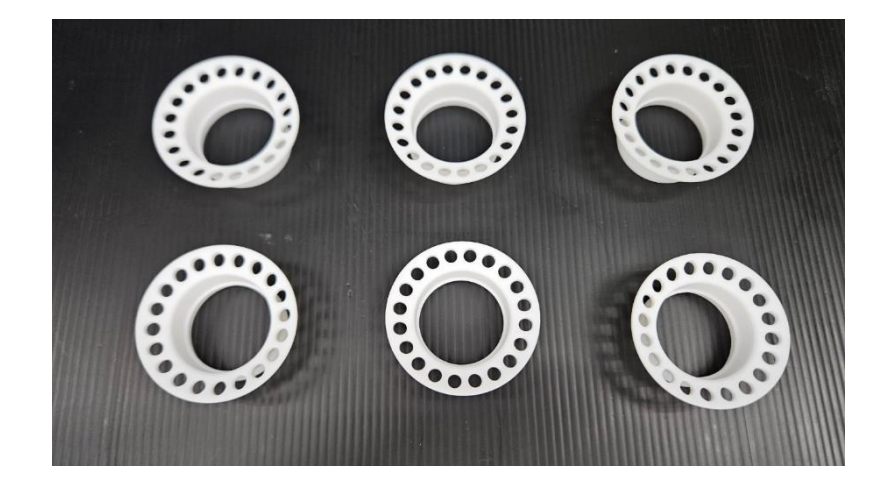

ภาพ 10 ตัวยึดพลาสติก

### 2.1.11 ที่ใส่ขวดสกัดสาร

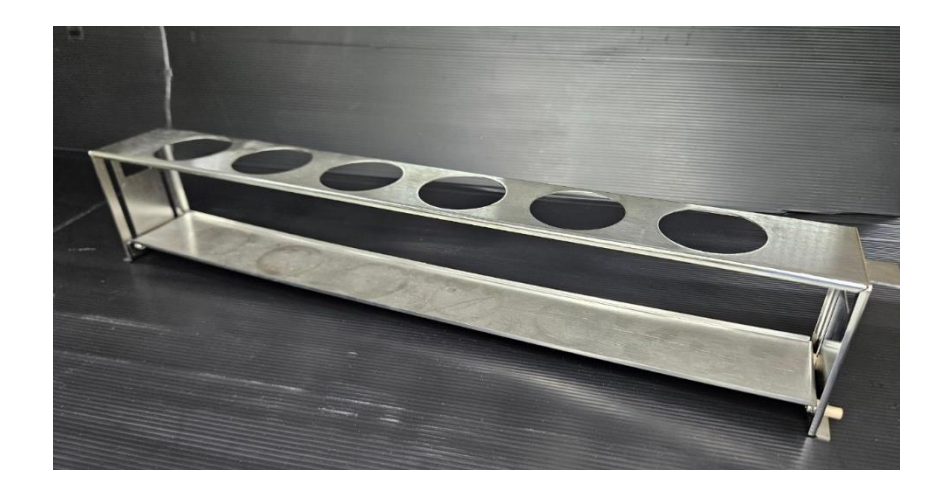

ภาพ 11 ที่ใส่ขวดสกัดสาร

# 2.1.12 ถุงมือในไตรสีฟ้า ชนิดไม่มีแป้ง

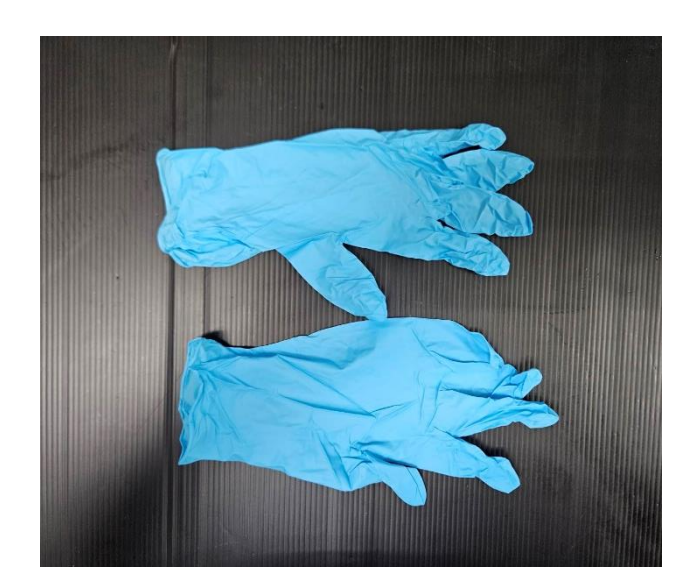

ภาพ 12 ถุงมือไนไตรสีฟ้า ชนิดไม่มีแป้ง

# 2.1.13 ถุงมือกันความร้อน

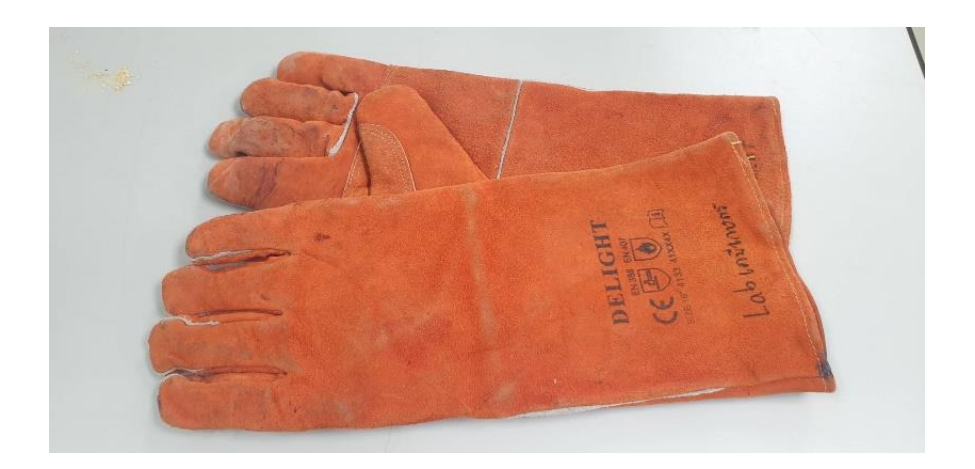

ภาพ 13 ถุงมือกันความร้อน

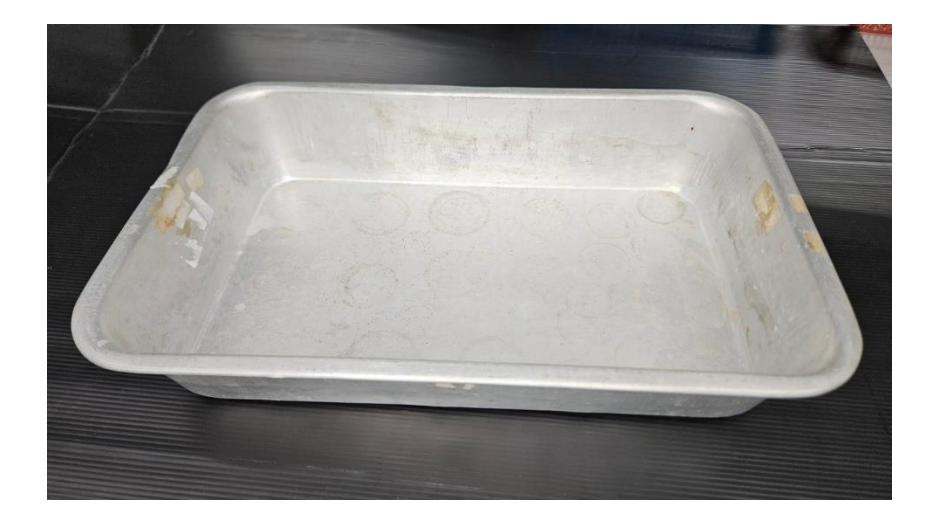

2.1.14 ถาดอลูมิเนียม

ภาพ 14 ถาดอลูมิเนียม

### 2.2 สารเคมีสำหรับการวิเคราะห์ปริมาณไขมัน มีดังนี้

2.2.1 ปิโตรเลียม อีเทอร์ (Petroleum ether : 40-60°C)

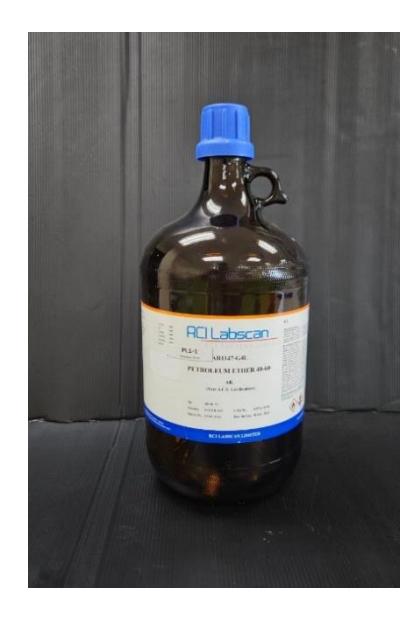

ภาพ 15 ปิโตรเลียม อีเทอร์ (Petroleum ether : 40-60ºC)

### 2.3 เครื่องมือวิทยาศาสตร์สำหรับการวิเคราะห์ปริมาณไขมัน มีดังนี้

2.3.1 ชุดวิเคราะห์ปริมาณไขมัน ประกอบด้วย

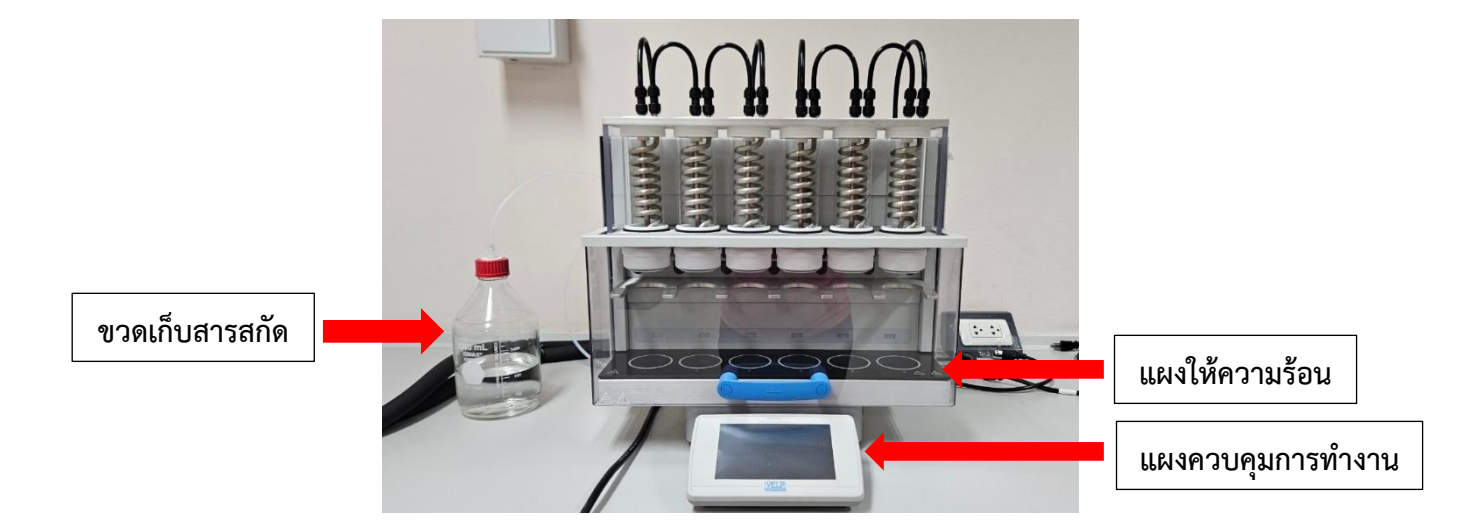

ภาพ 16 เครื่องสกัดไขมัน รุ่น SER158 ยี่ห้อ Velp

2.3.1.2 เครื่องควบคุมอุณหภูมิแบบน้ำหมุนเวียน (Cooling bath) รุ่น CTL901

หน้าจอแสดงผล
สวิตซ์เปิดปิด
ปั้ม และ คอมเพรสเซอร์
สวิตซ์เปิดปิดเครื่อง

ภาพ 17 เครื่องควบคุมอุณหภูมิแบบน้ำหมุนเวียน (Cooling bath) รุ่น CTL901 ยี่ห้อ CTL

ยี่ห้อ CTL

2.3.2 เครื่องชั่งดิจิตอล ทศนิยม 4 ตำแหน่ง (Analytical balance) รุ่น ED224S ยี่ห้อ Sartorius

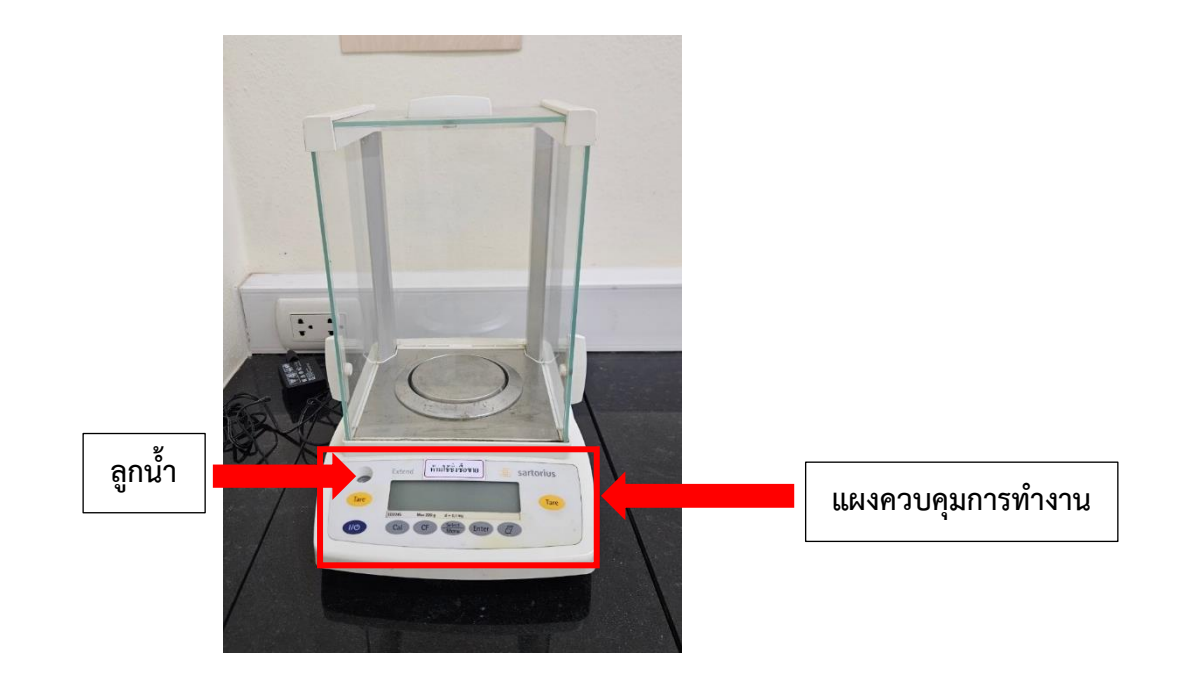

ภาพ 18 เครื่องชั่งดิจิตอล ทศนิยม 4 ตำแหน่ง รุ่น ED224S ยี่ห้อ Sartorius

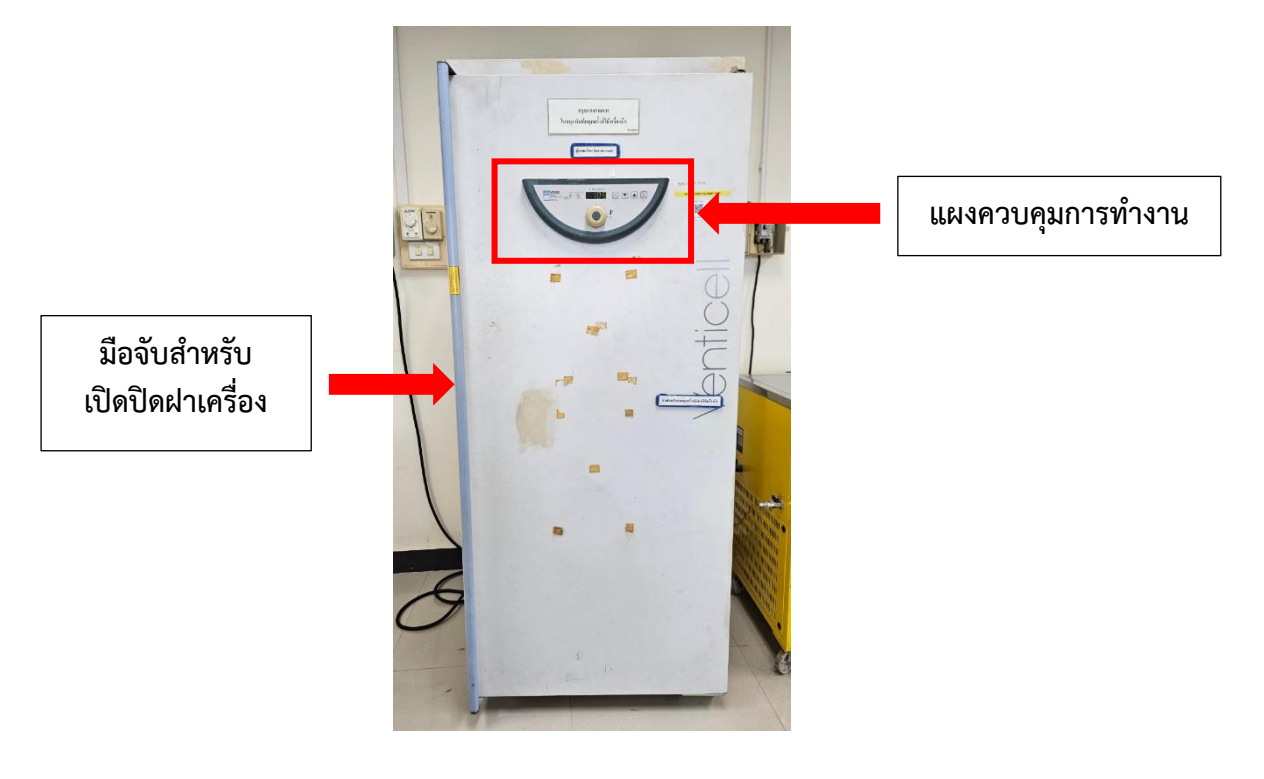

2.3.3 ตู้อบลมร้อน (hot air oven) ยี่ห้อ Venticell

ภาพ 19 ตู้อบลมร้อน (hot air oven) ยี่ห้อ Venticell

2.3.4 ตู้ดูดความชื้น (desiccator)

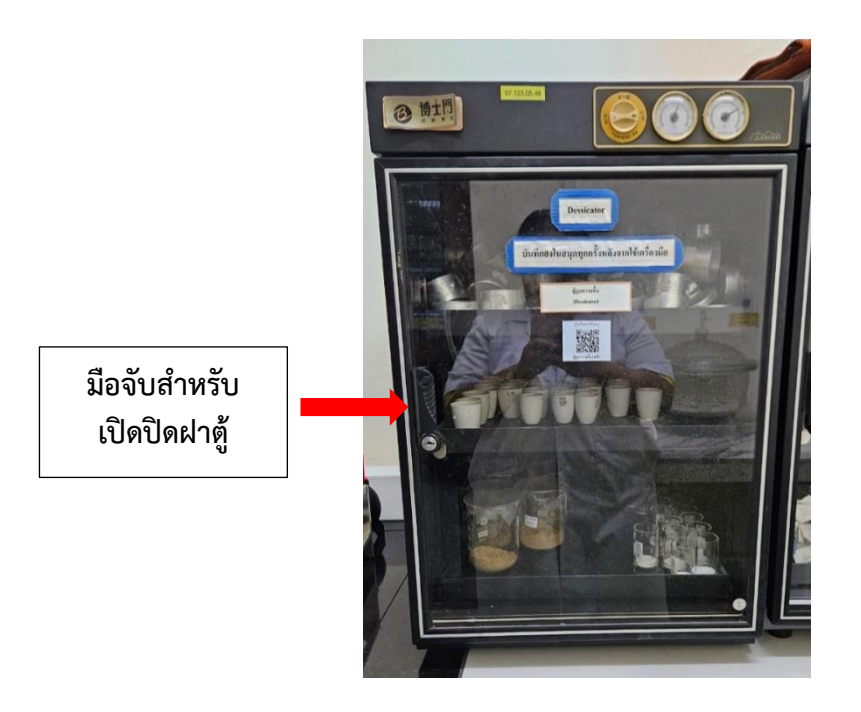

ภาพ 20 ตู้ดูดความชื้น (desiccator)

### 3. วิธีการใช้ชุดวิเคราะห์ปริมาณไขมัน

ชุดวิเคราะห์ปริมาณไขมัน ประกอบด้วย เครื่องควบคุมอุณหภูมิแบบน้ำหมุนเวียน และ เครื่องสกัดไขมัน

### 3.1 วิธีการใช้เครื่องควบคุมอุณหภูมิแบบน้ำหมุนเวียน

3.1.1 เช็คระดับน้ำกลั่นภายในเครื่องควบคุมอุณหภูมิแบบน้ำหมุนเวียน ให้อยู่ระหว่าง ระดับ min และระดับ max

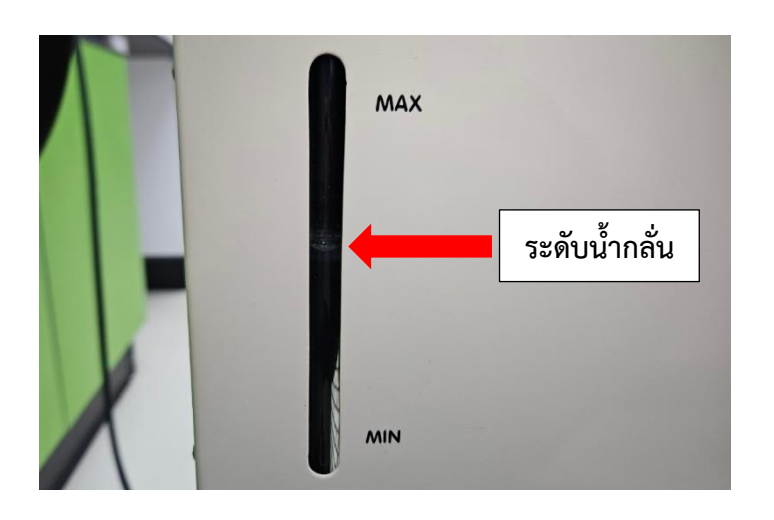

ภาพ 21 ระดับน้ำกลั่นภายในเครื่องควบคุมอุณหภูมิแบบน้ำหมุนเวียนที่เหมาะสม

3.1.2 เสียบปลั๊กเครื่องควบคุมอุณหภูมิแบบน้ำหมุนเวียน

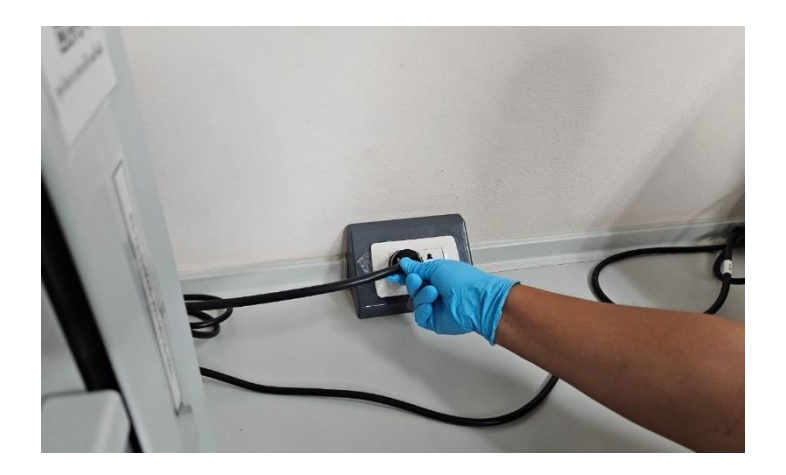

ภาพ 22 วิธีการเสียบปลั๊กเครื่องควบคุมอุณหภูมิแบบน้ำหมุนเวียน

3.1.3 เปิดเบรกเกอร์ ON (ควรทำการเปิดเครื่องก่อนใช้งาน 30 นาที)

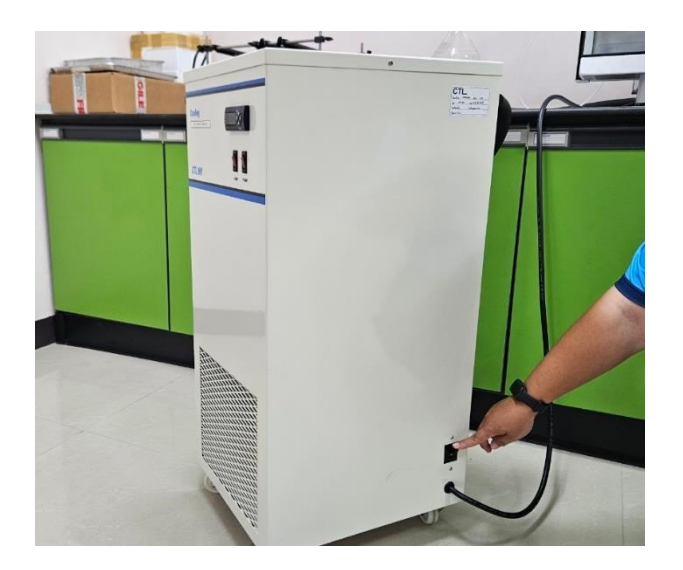

ภาพ 23 วิธีการเปิดเบรกเกอร์ ON

3.1.4 กดสวิตซ์เปิดปั๊มและคอมเพรสเซอร์ ตามลำดับ หลังจากนั้นรอให้อุณหภูมิ หน้าเครื่องลดลงเหลือ 15 องศาเซลเซียส ถึงจะเริ่มทำการใช้งานได้

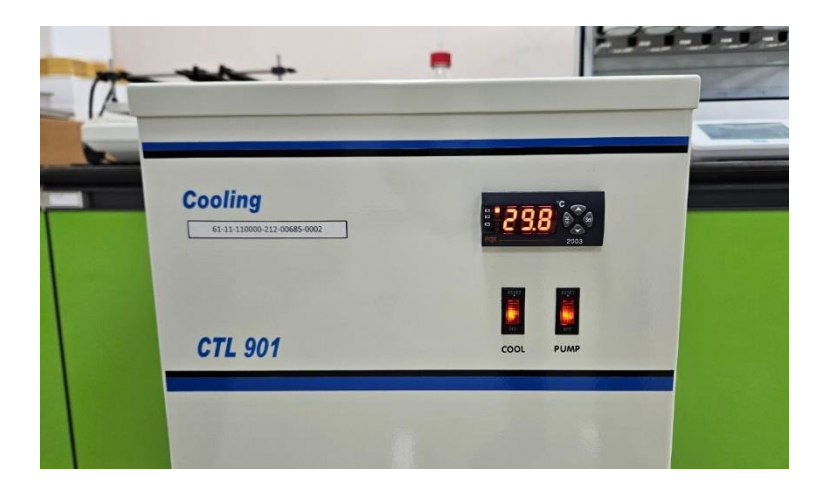

ภาพ 24 ลักษณะสวิตซ์ปั้มและคอมเพรสเซอร์กำลังทำงาน

3.1.5 เมื่อใช้งานเครื่องควบคุมอุณหภูมิแบบน้ำหมุนเวียนเสร็จแล้ว กดสวิตซ์ปิดปั้ม และคอมเพรสเซอร์ ตามลำดับ

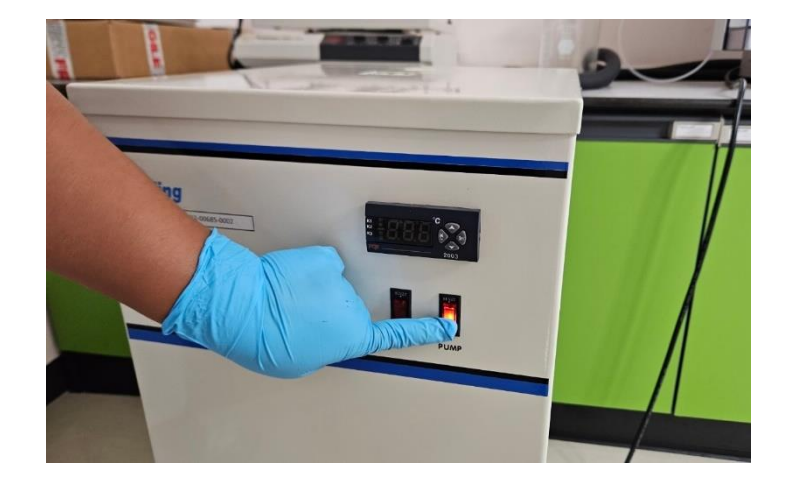

ภาพ 25 วิธีการกดสวิตซ์ปิดปั๊มและคอมเพรสเซอร์

3.1.6 ปิดเบรกเกอร์ OFF

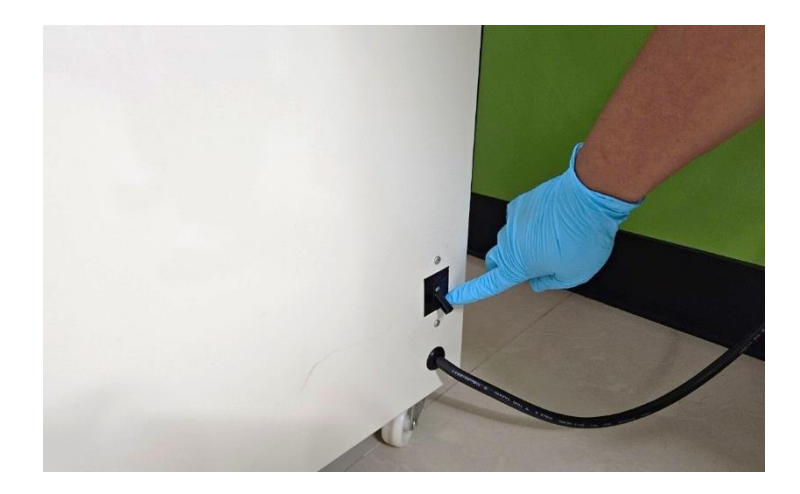

ภาพ 26 วิธีการปิดเบรกเกอร์ OFF

3.1.7 ถอดปลั๊กเครื่องควบคุมอุณหภูมิแบบน้ำหมุนเวียน

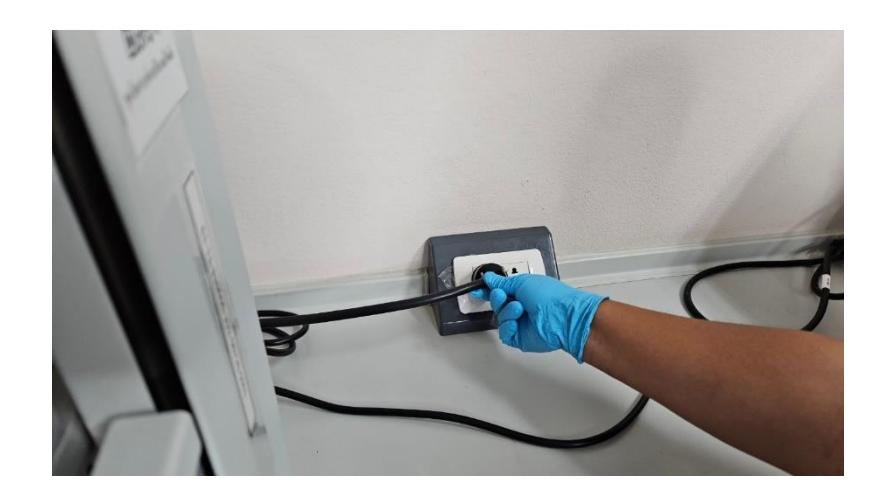

ภาพ 27 วิธีการถอดปลั๊กเครื่องควบคุมอุณหภูมิแบบน้ำหมุนเวียน

### 3.2 วิธีการใช้เครื่องสกัดไขมัน

3.2.1 เสียบปลั๊กเครื่องสกัดไขมัน

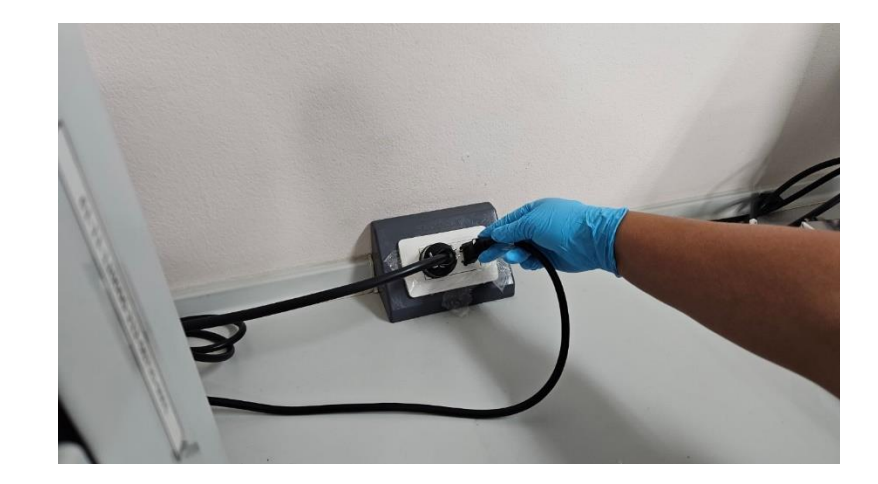

# ภาพ 28 วิธีการเสียบปลั๊กเครื่องสกัดไขมัน

3.2.2 กดสวิตซ์ ON (ควรทำการเปิดเครื่องก่อนใช้งาน 30 นาที)

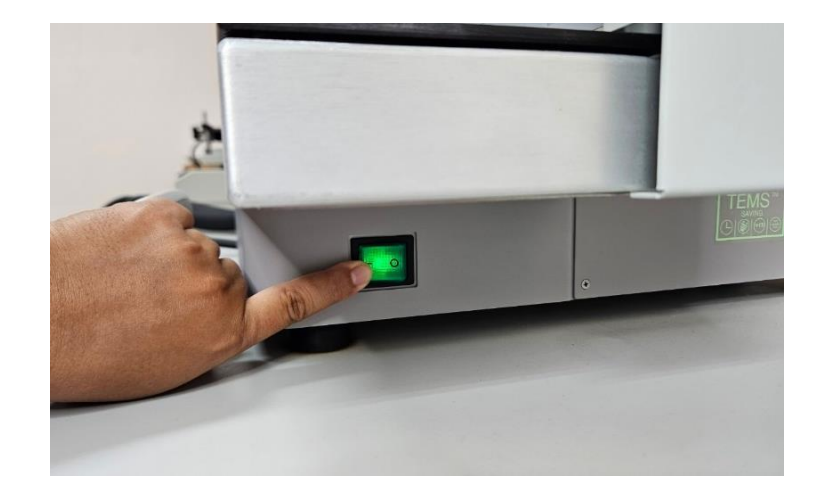

ภาพ 29 วิธีการกดสวิตซ์ ON

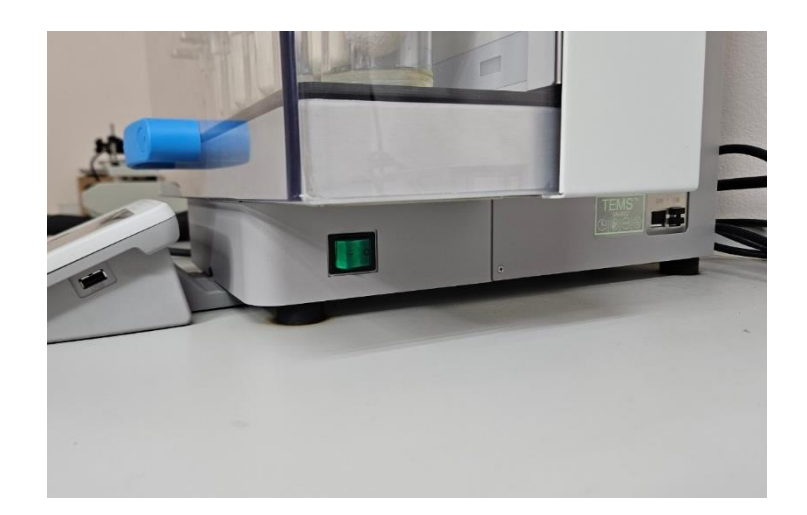

3.2.3 เมื่อใช้งานเครื่องสกัดไขมันเสร็จแล้ว กดสวิตซ์ปิดเครื่องสกัดไขมัน

ภาพ 30 ลักษณะสวิตซ์ขณะปิด

3.2.4 ถอดปลั๊กเครื่องสกัดไขมัน

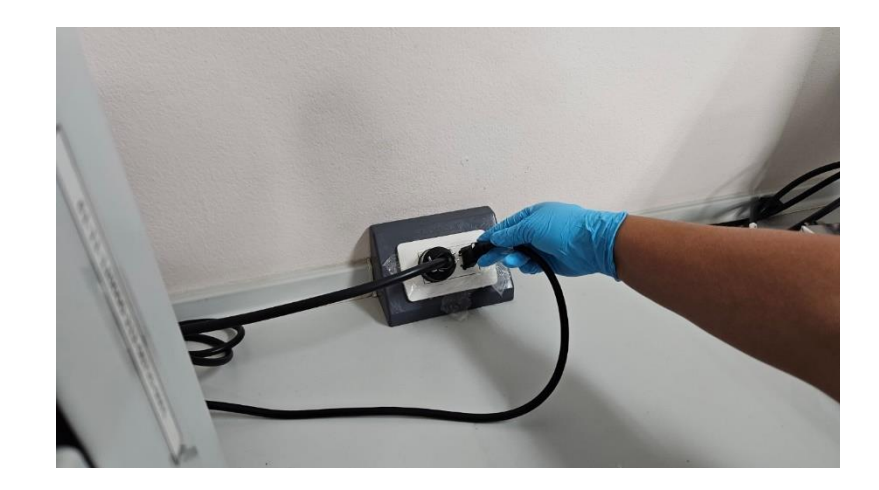

ภาพ 31 วิธีการถอดปลั๊กเครื่องสกัดไขมัน

# 4. วิธีการใช้ตู้อบลมร้อน

4.1 เปิดเบรกเกอร์ ON ตู้อบลมร้อน

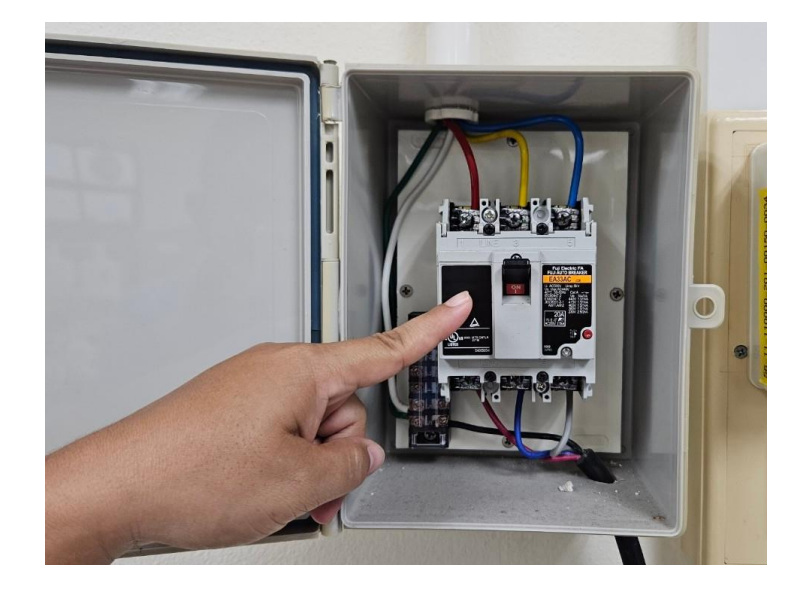

ภาพ 32 ลักษณะเบรกเกอร์ ON

4.2 กดปุ่ม ON 1 ครั้ง เพื่อทำการเปิดตู้อบลมร้อน (ควรเปิดตู้อบลมร้อนก่อนใช้งาน 30 นาที)

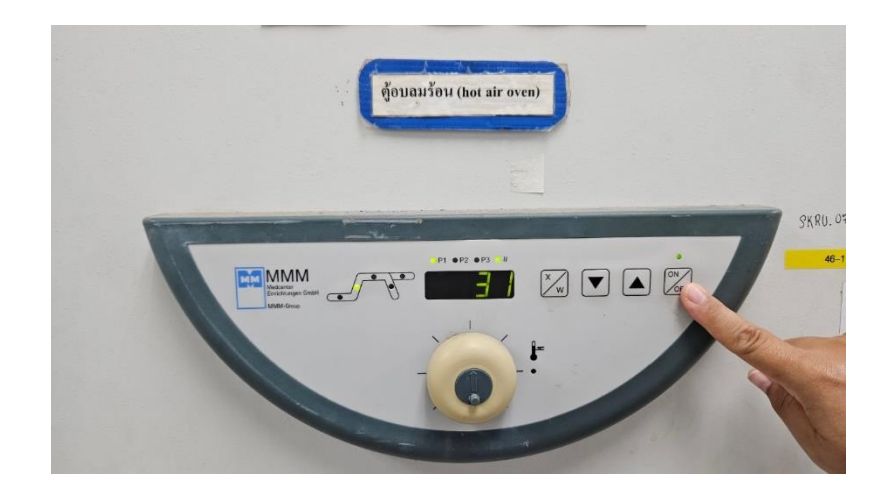

ภาพ 33 วิธีการกดปุ่ม ON

4.3 ทำการตั้งค่าอุณหภูมิ โดยการกดปุ่ม X/W 1 ครั้ง

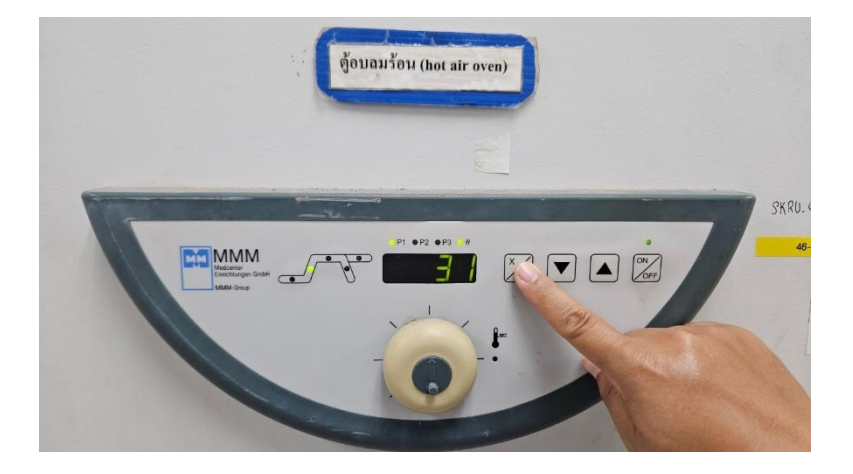

ภาพ 34 วิธีการกดปุ่ม X/W

4.4 กดปุ่มลูกศรชี้ขึ้น / ชี้ลง จนได้อุณหภูมิที่ต้องการ

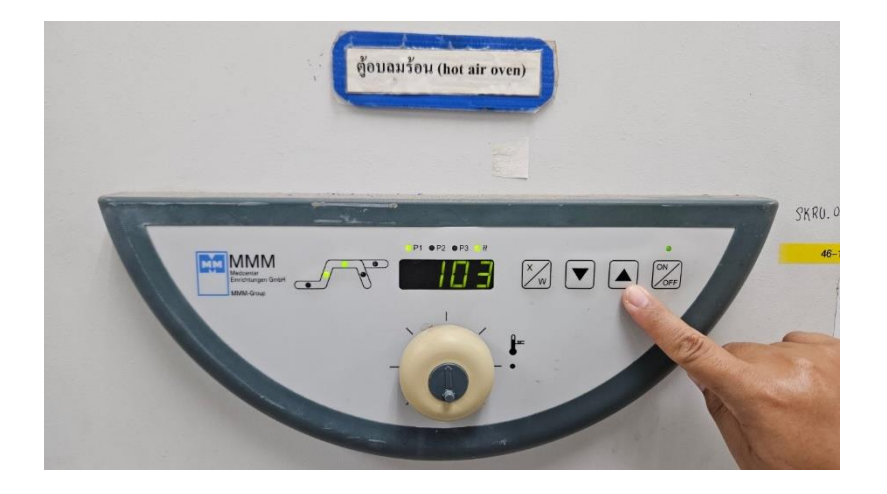

ภาพ 35 วิธีการกดปุ่มลูกศรชี้ขึ้น / ชี้ลง

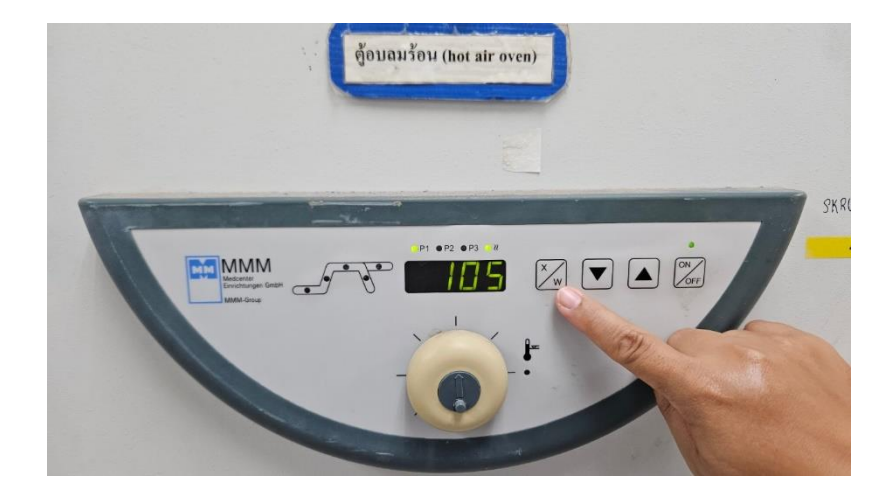

4.5 รอเวลา 3 วินาที หลังจากนั้นกดปุ่ม X/W 1 ครั้ง เพื่อยืนยันอุณหภูมินั้น

ภาพ 36 วิธีการกดปุ่ม X/W

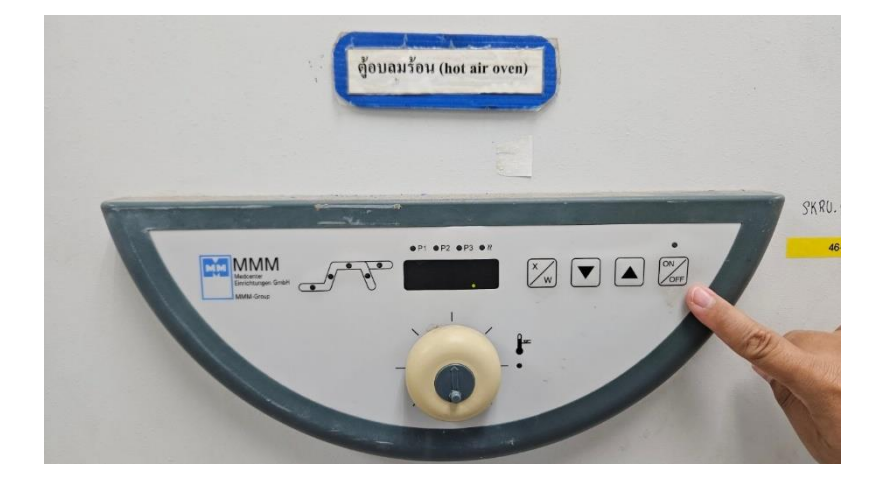

4.6 เมื่อใช้งานตู้อบลมร้อนเสร็จแล้ว กดปุ่ม OFF 1 ครั้ง เพื่อทำการปิดตู้อบลมร้อน

ภาพ 37 วิธีการกดปุ่ม OFF

4.7 ปิดเบรกเกอร์ OFF ตู้อบลมร้อน

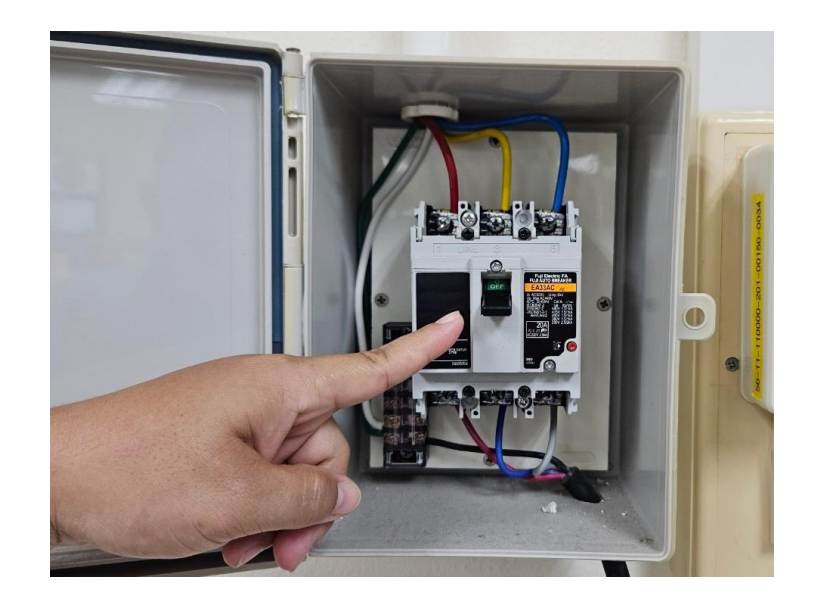

ภาพ 38 ลักษณะเบรกเกอร์ OFF

# 5. วิธีการใช้เครื่องชั่งดิจิตอล ทศนิยม 4 ตำแหน่ง

5.1 ตรวจสอบลูกน้ำบริเวณหน้าเครื่องชั่งว่าอยู่ในระดับหรือไม่ (ลูกน้ำต้องอยู่ ตรงกลางของเส้นวงกลม) ถ้าลูกน้ำไม่ได้อยู่ในระดับ ต้องทำการปรับลูกน้ำก่อนทำการชั่ง โดยทำการ ปรับขาตั้งซ้ายขวาด้านหน้าเครื่องชั่งพร้อมกัน ซึ่งถ้าลูกน้ำออกนอกเส้นวงกลมและเอียงอยู่ด้านใด ด้านหนึ่ง แสดงว่าด้านนั้นสูงเกินไป

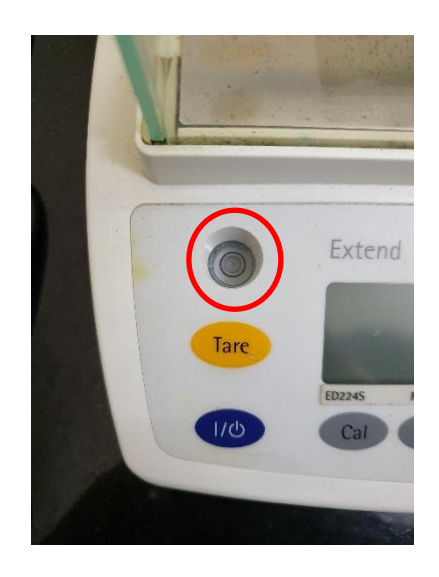

ภาพ 39 ลักษณะของลูกน้ำที่อยู่ในระดับ

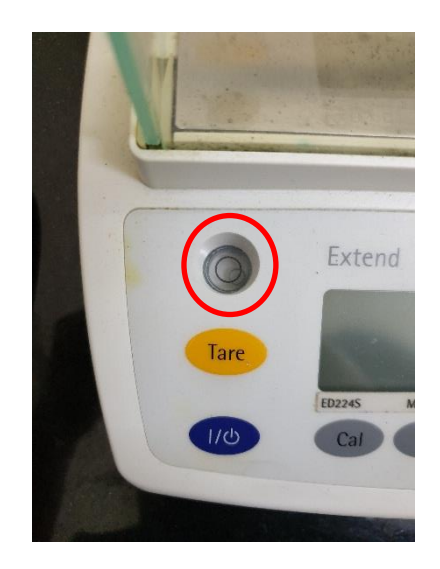

# ภาพ 40 ลักษณะของลูกน้ำที่ไม่ได้อยู่ในระดับ

5.2 เสียบปลั๊กเครื่องชั่ง หน้าจอแสดงผลปรากฏคำว่า "OFF" ขึ้นมา

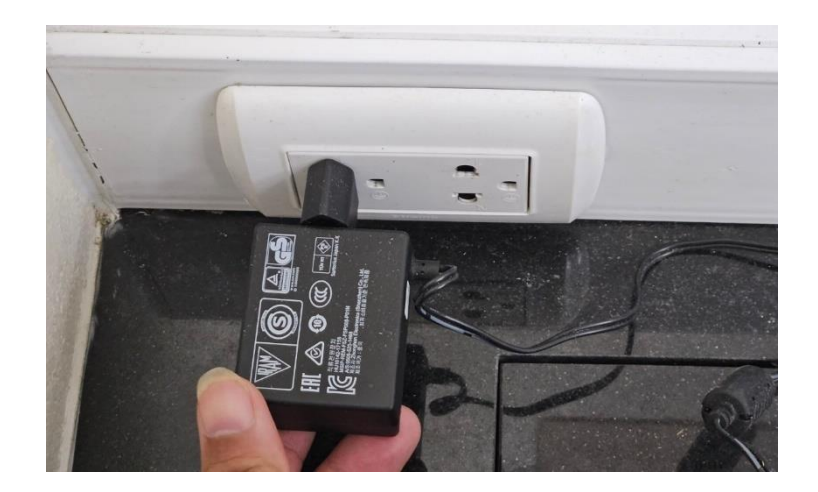

ภาพ 41 วิธีการเสียบปลั๊กเครื่องชั่ง

5.3 กดปุ่มเปิดเครื่อง 1 ครั้ง เพื่อทำการเปิดเครื่องชั่ง ควรทำการอุ่นเครื่องชั่งเป็นเวลา 30 นาที ก่อนการชั่ง

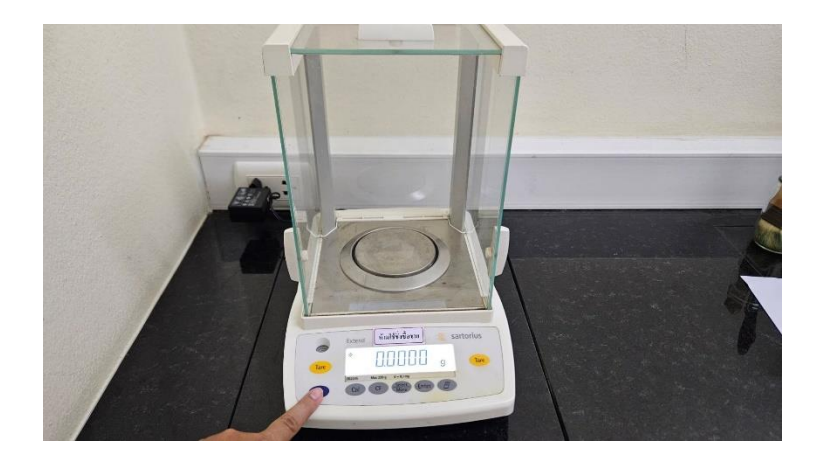

ภาพ 42 วิธีการกดปุ่มเปิดเครื่อง

5.4 เมื่อใช้งานเครื่องชั่งเสร็จแล้ว กดปุ่มปิดเครื่อง 1 ครั้ง หน้าจอแสดงผลปรากฏคำว่า "STANDBY" ขึ้นมา

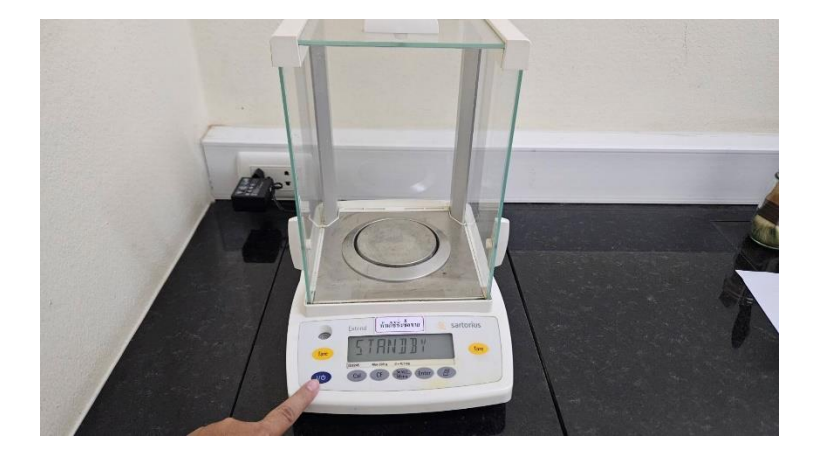

ภาพ 43 วิธีการกดปุ่มปิดเครื่อง

5.5 ถอดปลั๊กเครื่องชั่ง

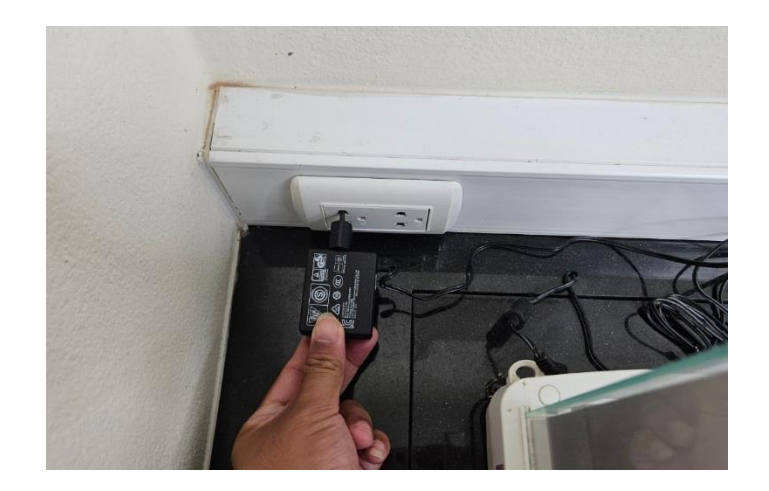

ภาพ 44 วิธีการถอดปลั๊กเครื่องชั่ง

6. การวิเคราะห์ปริมาณไขมัน

ก่อนจะทำการวิเคราะห์ปริมาณไขมัน จะต้องเตรียมตัวอย่าง 6.1 วิธีการเตรียมตัวอย่าง

6.1.1 ตัวอย่างที่นำมาวิเคราะห์ปริมาณไขมัน จะต้องเป็นตัวอย่างที่ผ่านการไล่ความชื้น ออกเรียบร้อยแล้ว

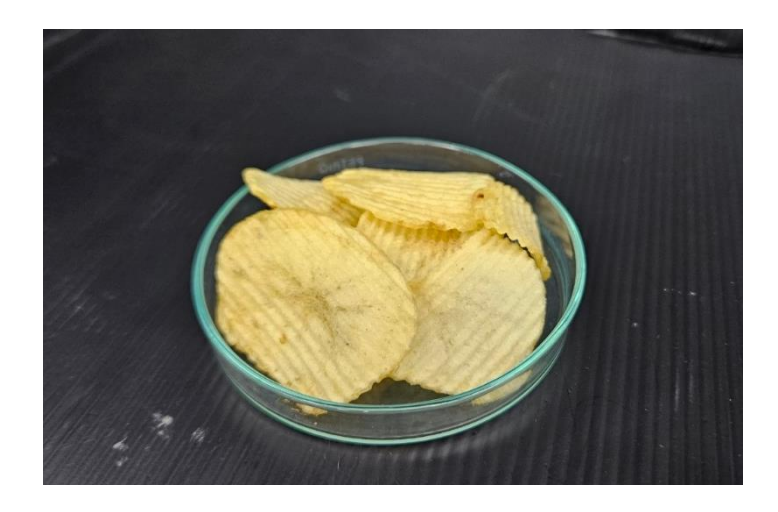

ภาพ 45 ลักษณะของตัวอย่างที่ผ่านการไล่ความชื้นออกแล้ว

6.1.2 ถ้าตัวอย่างมีขนาดใหญ่ จะต้องบดตัวอย่างให้มีขนาดเล็กและละเอียดก่อนทำการ วิเคราะห์

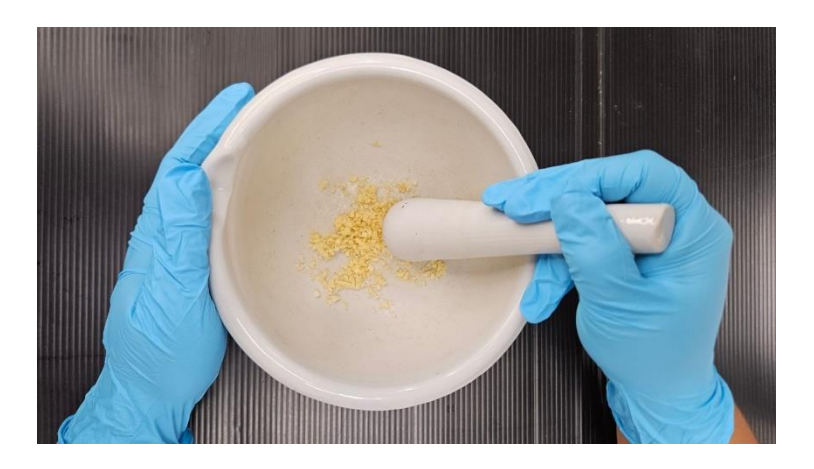

ภาพ 46 วิธีการบดตัวอย่างให้มีขนาดเล็ก

### 6.2 การวิเคราะห์ปริมาณไขมัน

6.2.1 นำ boiling stone ใส่ในขวดสกัดสารที่สะอาด ประมาณ 2-3 ชิ้น เข้าตู้อบลมร้อน ที่อุณหภูมิ 105 <sup>o</sup>C เป็นเวลา 4 ชั่วโมง

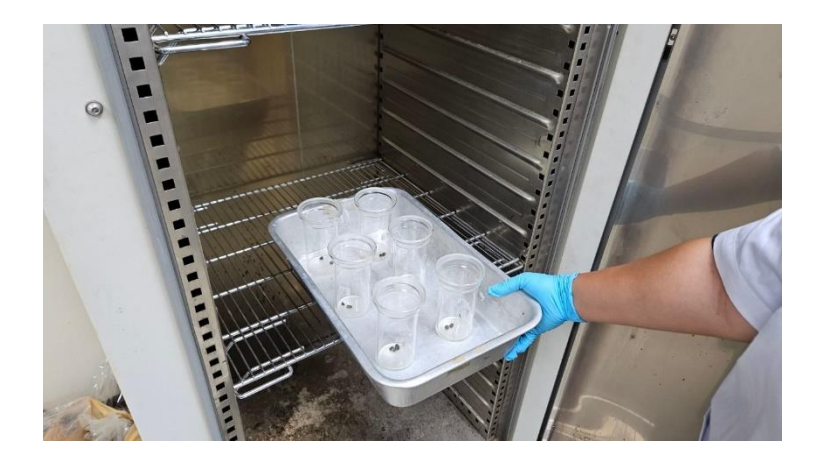

ภาพ 47 วิธีการนำเอาขวดสกัดสารเข้าตู้อบลมร้อน

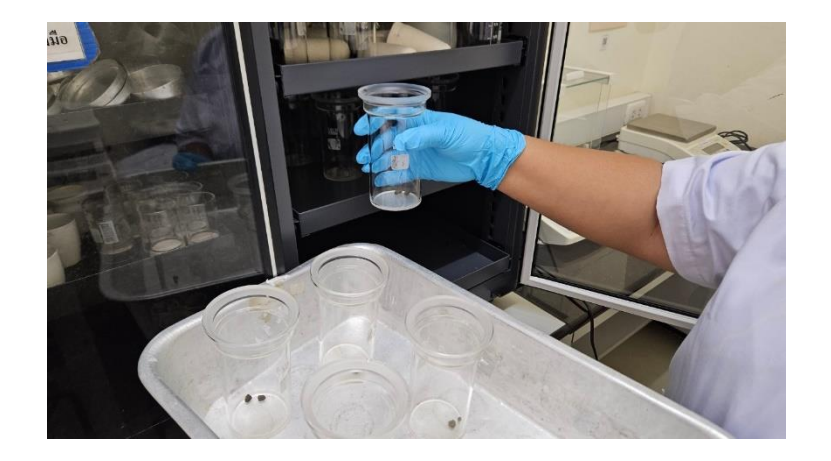

6.2.2 นำขวดสกัดสารที่อบแล้ว เข้าตู้ดูดความชื้นทิ้งไว้ให้เย็น (ประมาณ 30 นาที)

ภาพ 48 วิธีการนำขวดสกัดสารเข้าตู้ดูดความชื้น

6.2.3 นำออกมาชั่งเพื่อหาน้ำหนักที่แน่นอน บันทึกน้ำหนักไว้

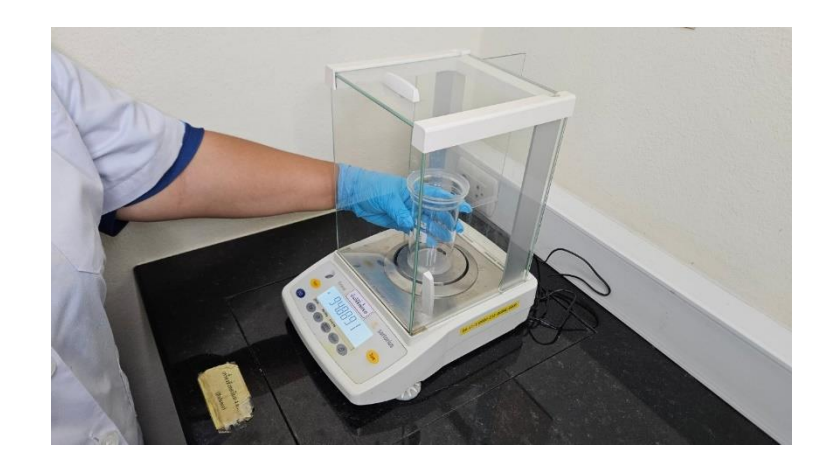

ภาพ 49 วิธีการชั่งน้ำหนักขวดสกัดสาร

6.2.4 ชั่งตัวอย่างอาหารบนกระดาษกรองให้ได้น้ำหนัก 0.5-2 กรัม บันทึกน้ำหนักไว้ แล้วห่อให้มิดชิด

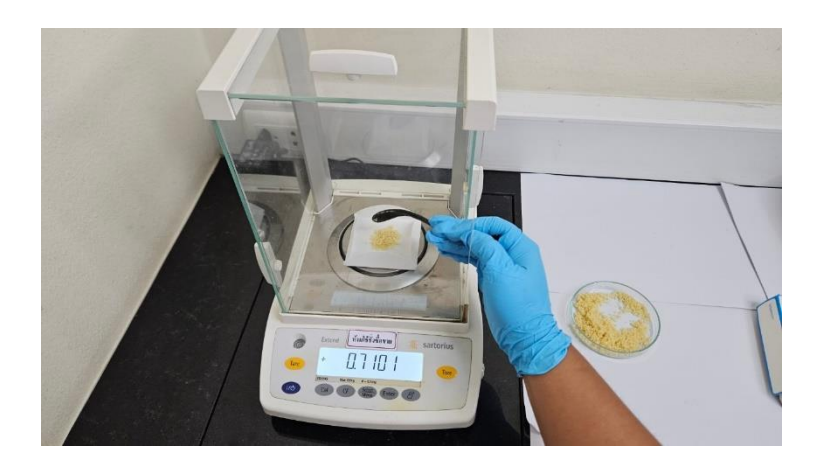

ภาพ 50 วิธีการชั่งตัวอย่างบนกระดาษกรอง

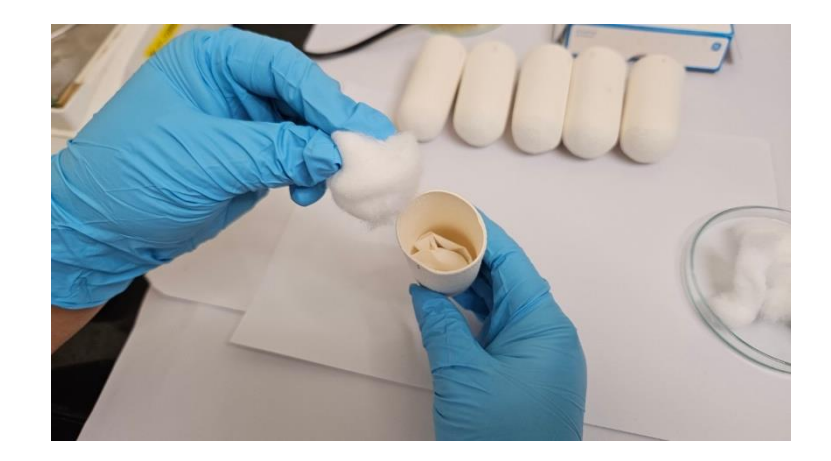

6.2.5 ใส่ลงในหลอดกระดาษกรอง อุดหลอดกระดาษกรองด้วยสำลีสะอาด

ภาพ 51 วิธีการใส่ตัวอย่างในหลอดกระดาษกรอง

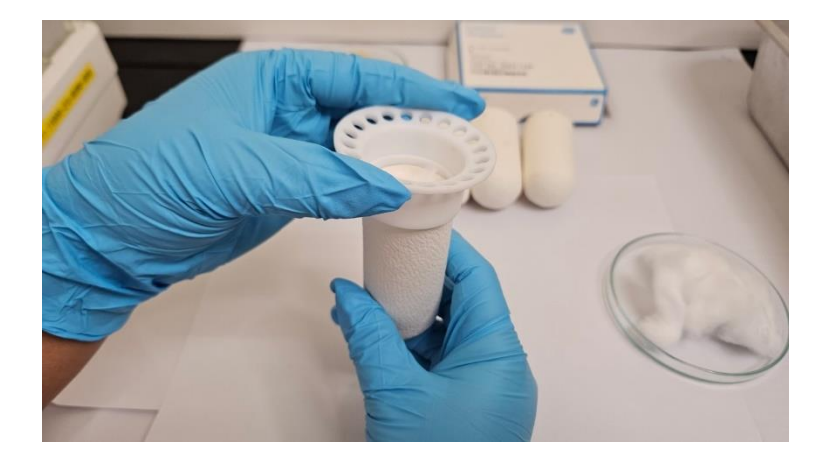

6.2.6 หลังจากนั้นนำมาประกอบกับตัวยึดพลาสติก

ภาพ 52 วิธีการประกอบตัวยึดพลาสติกเข้ากับหลอดกระดาษกรอง

6.2.7 ใส่หลอดกระดาษกรองที่ประกอบกับตัวยึดพลาสติกเรียบร้อยแล้ว ลงใน ขวดสกัดสาร

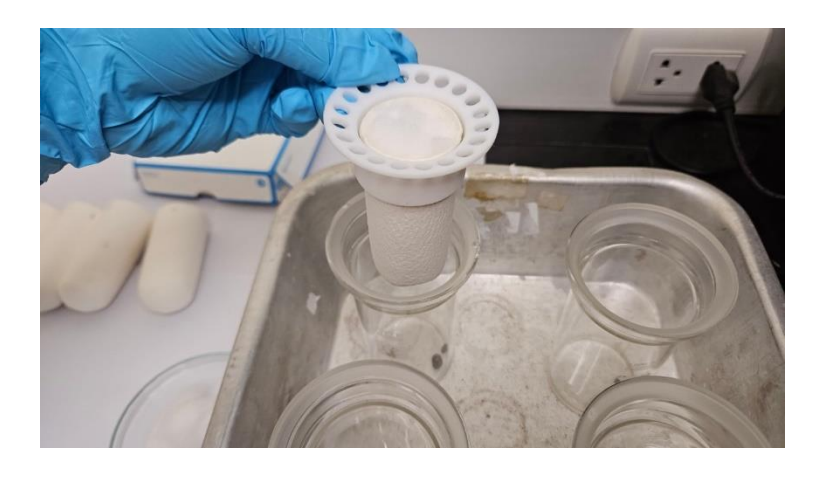

ภาพ 53 วิธีการใส่หลอดกระดาษกรองลงในขวดสกัดสาร

6.2.8 เทสารเคมี Petroleum ether ปริมาตร 100 มิลลิลิตร ลงในขวดสกัดสาร ที่ทราบน้ำหนักที่แน่นอนแล้ว

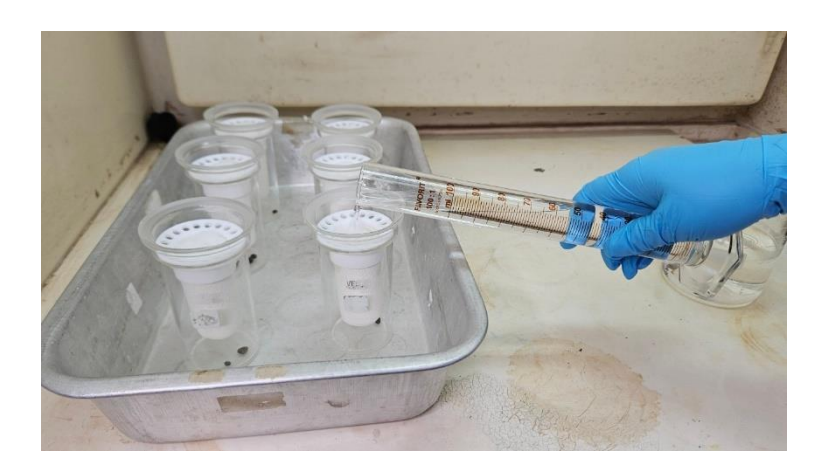

ภาพ 54 วิธีการเทสารเคมีลงในขวดสกัดสาร

- 6.2.9 นำขวดสกัดสารมาใส่ในที่ใส่ขวดสกัดสารโดยเรียงตามลำดับ

ภาพ 55 วิธีการใส่ขวดสกัดสารในที่ใส่ขวดสกัดสาร

6.2.10 นำขวดสกัดสารประกอบในเครื่องสกัดไขมัน

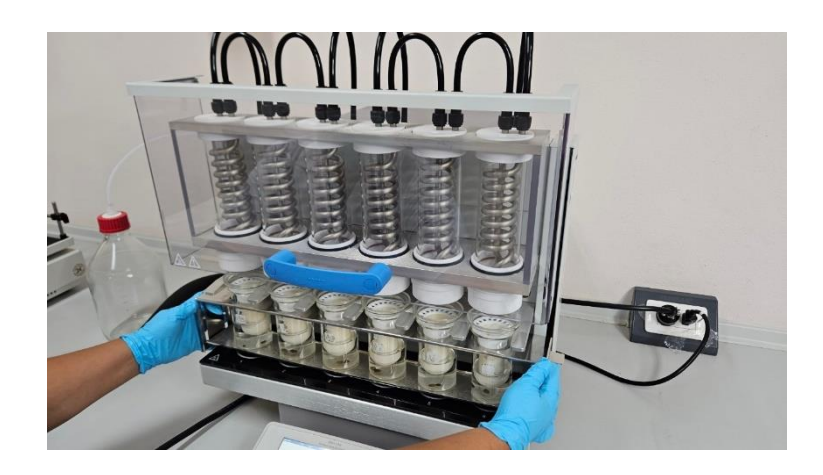

ภาพ 56 วิธีการนำขวดสกัดสารประกอบในเครื่องสกัดไขมัน

6.2.11 ปิดฝาด้านหน้าเครื่องสกัดไขมัน

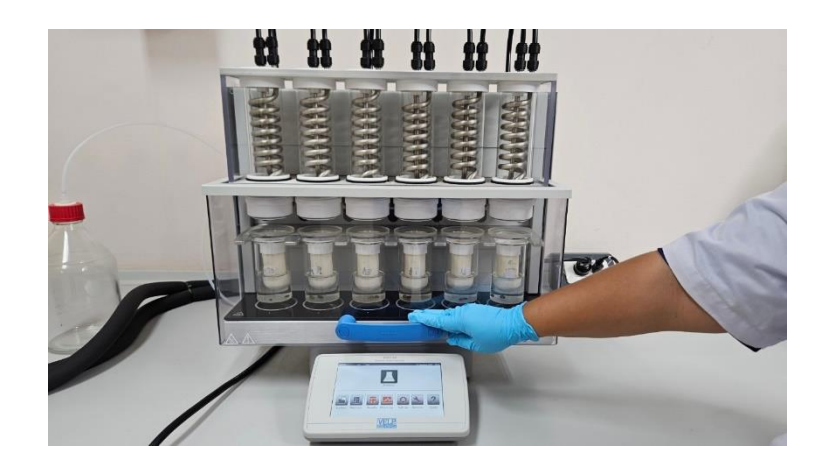

ภาพ 57 วิธีการปิดฝาด้านหน้าเครื่องสกัดไขมัน

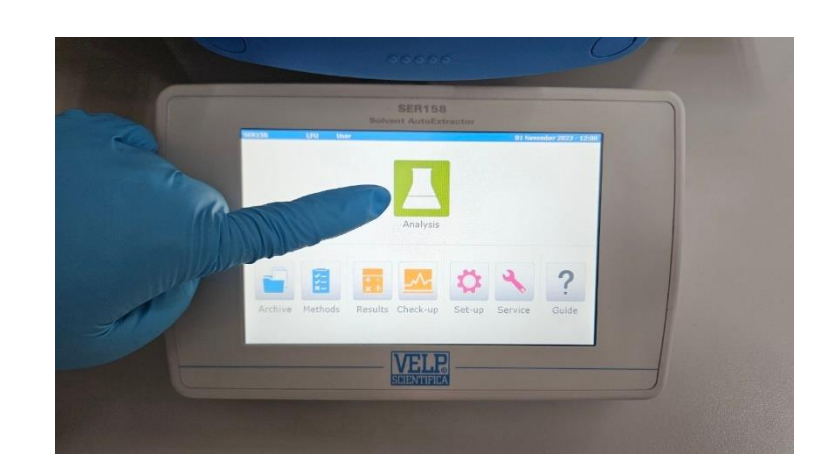

6.2.12 หลังจากนั้นทำการสั่งให้เครื่องสกัดไขมันทำงาน โดยการสัมผัสปุ่มบน แผงควบคุมการทำงานของเครื่อง โดยเริ่มจากการกด Analysis 1 ครั้ง

ภาพ 58 วิธีการกด Analysis

6.2.13 กดเลือก Method "50-Crude fat feed agi"

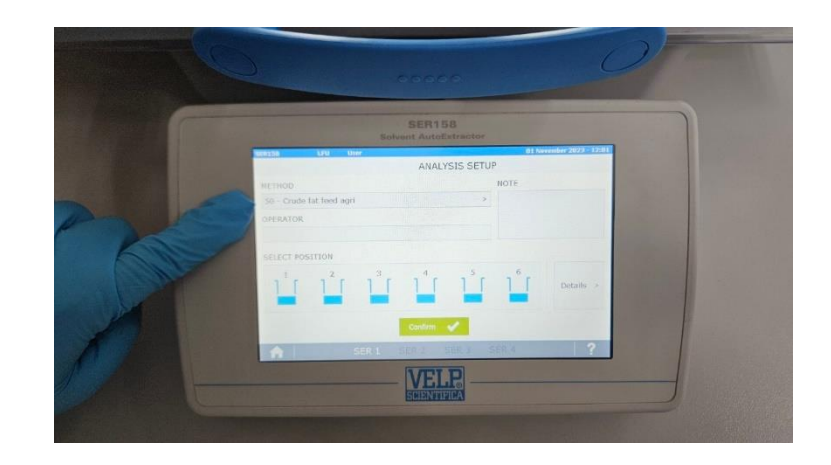

ภาพ 59 วิธีการกดเลือก Method "50-Crude fat feed agi"

6.2.14 กด confirm 1 ครั้ง

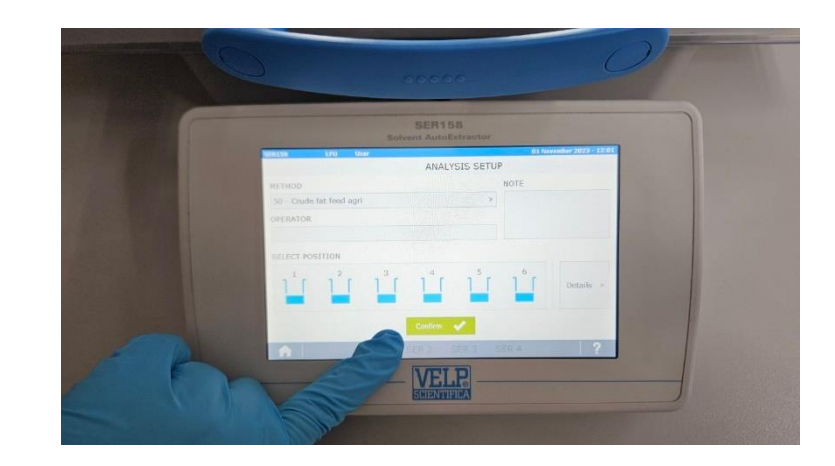

ภาพ 60 วิธีการกด confirm

# 6.2.15 กด start 1 ครั้ง เพื่อเริ่มกระบวนการสกัดไขมัน

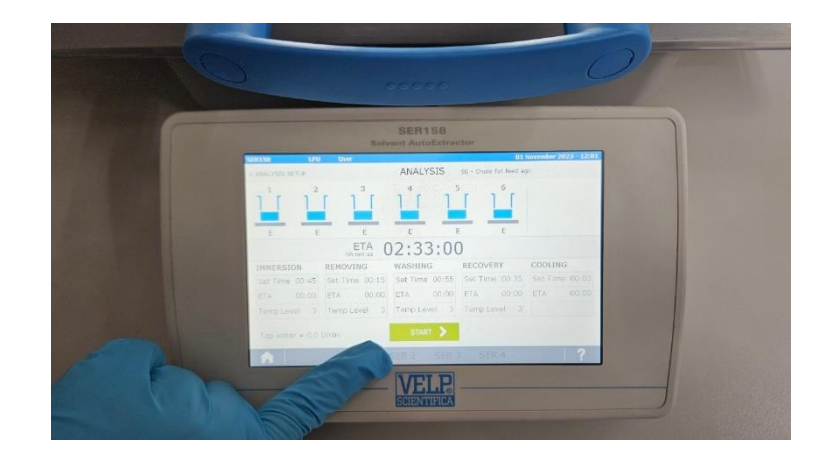

ภาพ 61 วิธีการกด start เพื่อเริ่มกระบวนการสกัดไขมัน

6.2.16 กระบวนการสกัดไขมัน ใช้เวลารวมทั้งสิ้น 2 ชั่วโมง 33 นาที

รายละเอียด Program ดังนี้

- Immersion Set Time : 00.45 min.
- Removing Set Time : 00.15 min.
- Washing Set Time : 00.55 min.
- Recovery Set Time : 00.35 min.
- Cooling Set Time : 00.03 min.

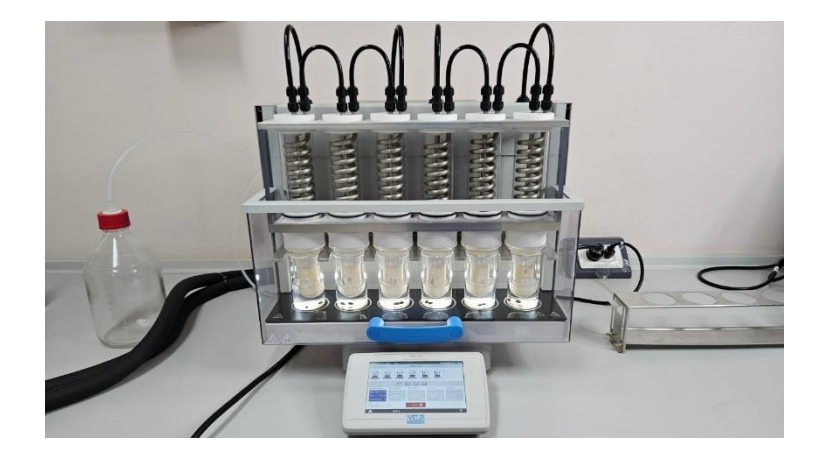

ภาพ 62 เครื่องสกัดไขมันขณะกำลังทำงาน

6.2.17 เมื่อเครื่องสกัดไขมันทำงานเสร็จสิ้นครบทุกกระบวนการแล้ว หน้าจอจะปรากฏ คำว่า "END"

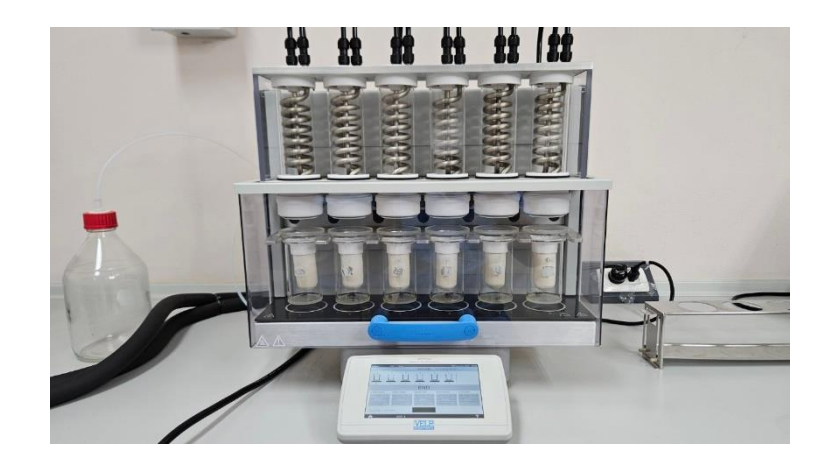

ภาพ 63 เครื่องสกัดไขมันขณะสิ้นสุดการทำงาน

6.2.18 หลังจากนั้น กด Home 1 ครั้ง เพื่อกลับไปยังหน้าจอหลัก

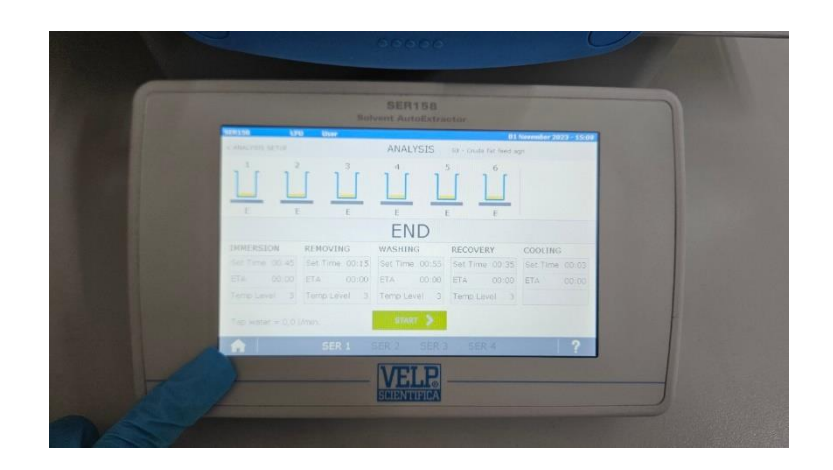

ภาพ 64 วิธีการกด Home เพื่อกลับไปยังหน้าจอหลัก

6.2.19 หลังจากนั้นเปิดฝาด้านหน้าเครื่องสกัดไขมัน แล้วนำขวดสกัดสารออกจาก เครื่องสกัดไขมัน

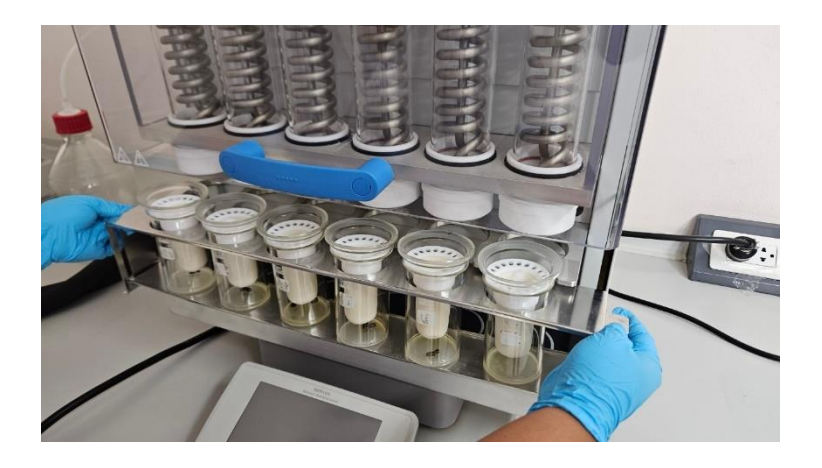

ภาพ 65 วิธีการนำขวดสกัดสารออกจากเครื่องสกัดไขมัน

6.2.20 นำหลอดกระดาษกรองออกจากขวดสกัดสาร แล้วทำการแยกตัวยึดพลาสติก ออกจากหลอดกระดาษกรอง

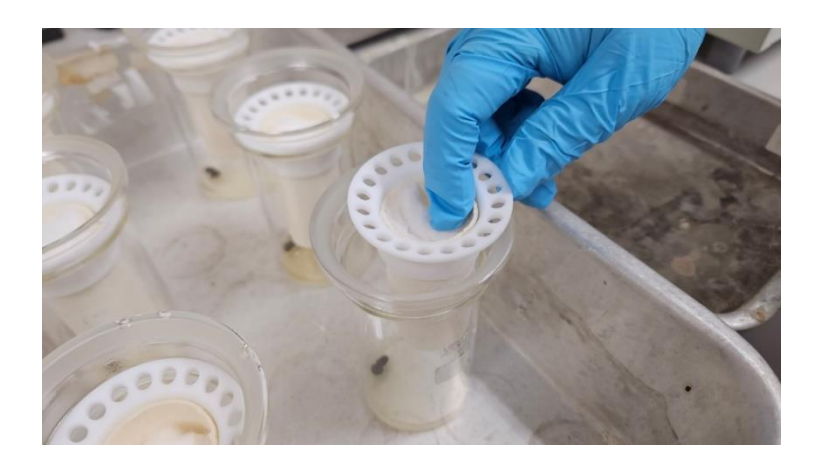

ภาพ 66 วิธีการนำหลอดกระดาษกรองออกจากขวดสกัดสาร

6.2.21 หลังจากนั้นนำขวดสกัดสารอบให้แห้งในตู้อบลมร้อนที่อุณหภูมิ 105<sup>0</sup>C เป็นเวลา 4 ชั่วโมง

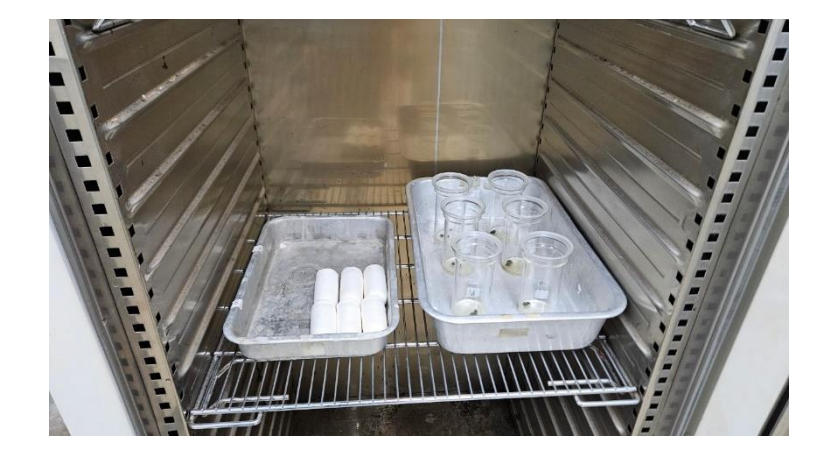

ภาพ 67 ลักษณะการวางขวดสกัดสารและหลอดกระดาษกรองในตู้อบลมร้อน

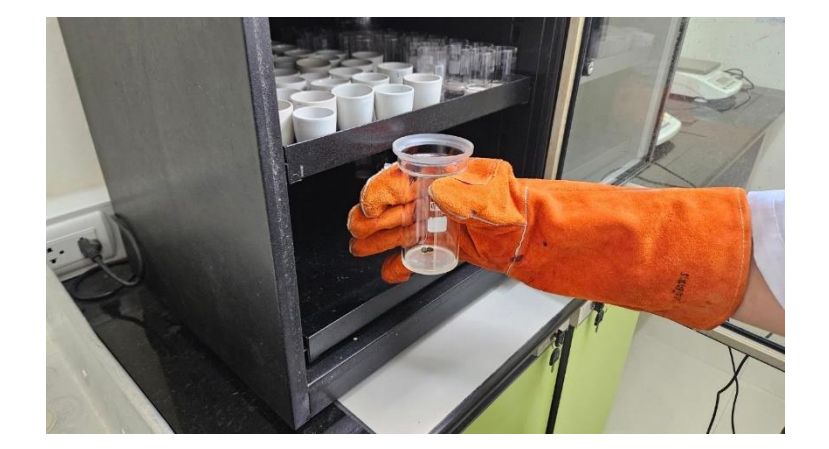

6.2.22 นำขวดสกัดสารที่อบแล้ว ทำให้เย็นในตู้ดูดความชื้น (ประมาณ 30 นาที)

ภาพ 68 วิธีการนำขวดสกัดสารใส่ในตู้ดูดความชื้น

6.2.23 นำออกมาชั่งเพื่อหาน้ำหนักที่แน่นอน บันทึกน้ำหนักไว้ แล้วนำค่าที่ได้ ไปคำนวณเปอร์เซ็นต์ไขมันต่อไป

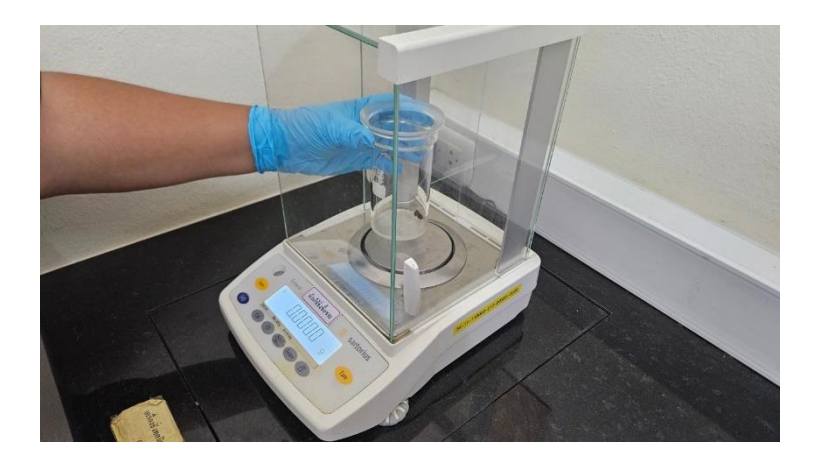

ภาพ 69 วิธีการชั่งน้ำหนักขวดสกัดสาร

#### 6.3 การคำนวณผลการทดลอง

สูตรการคำนวณเปอร์เซ็นต์ไขมัน

= <u>(น้ำหนักขวดสกัดสาร+Boiling stone+</u>ไขมัน) – (น้ำหนักขวดสกัดสาร+Boiling stone) x 100 น้ำหนักตัวอย่างอาหาร

| ตารางที่ 1 | รายละเอียดการบันทึกผลการทดลองการวิเคราะห์ไขมัน |
|------------|------------------------------------------------|
| VIIOINVI I |                                                |

| รายการ                                              | ซ้ำที่ 1 | ซ้ำที่ 2 | ซ้ำที่ 3 |
|-----------------------------------------------------|----------|----------|----------|
| น้ำหนักขวดสกัดสาร +<br>Boiling stone (กรัม)         | 134.9077 | 134.0391 | 134.8610 |
| น้ำหนักตัวอย่างอาหาร (กรัม)                         | 1.0433   | 1.0204   | 1.0228   |
| น้ำหนักขวดสกัดสาร +<br>Boiling stone + ไขมัน (กรัม) | 135.2242 | 134.3574 | 135.1816 |
| น้ำหนักไขมัน (กรัม)                                 | 0.3165   | 0.3183   | 0.3206   |
| เปอร์เซ็นต์ไขมัน                                    | 30.34    | 31.19    | 31.34    |

### ตัวอย่างการคำนวณเปอร์เซ็นต์ไขมัน

**ซ้ำที่ 1** : ข้อมูลผลการทดลอง ดังตารางที่ 1 แทนค่าในสูตรการคำนวณ

เปอร์เซ็นต์ไขมัน = <u>(135.2242 - 134.9077)</u> × 100 1.0433 เปอร์เซ็นต์ไขมัน = 30.34 ซ้ำที่ 2 : ข้อมูลผลการทดลอง ดังตารางที่ 1 แทนค่าในสูตรการคำนวณ
เปอร์เซ็นต์ไขมัน = (134.3574 - 134.0391) × 100 1.0204
เปอร์เซ็นต์ไขมัน = 31.19
ซ้ำที่ 3 : ข้อมูลผลการทดลอง ดังตารางที่ 1 แทนค่าในสูตรการคำนวณ
เปอร์เซ็นต์ไขมัน = (135.1816 - 134.8610) × 100 1.0228

เปอร์เซ็นต์ไขมัน = 31.34

### ตัวอย่างการคำนวณค่าเฉลี่ยเปอร์เซ็นต์ไขมัน

ค่าเฉลี่ยเปอร์เซ็นต์ไขมัน = (<u>30.34 + 31.19 + 31.34</u>) 3 ค่าเฉลี่ยเปอร์เซ็นต์ไขมัน = 30.96

#### 6.4 สรุปผลการทดลอง

จากการทดลองพบว่า เปอร์เซ็นต์ไขมันในตัวอย่างมันฝรั่งทอด มีค่าเฉลี่ยเท่ากับ 30.96

# ส่วนที่ 4 ปัญหา/อุปสรรค แนวทางแก้ไข และข้อเสนอแนะ

การปฏิบัติงานเกี่ยวกับการวิเคราะห์ปริมาณไขมัน โดยใช้เครื่องสกัดไขมัน รุ่น SER158 ยี่ห้อ VELP ผู้ปฏิบัติงานแยกประเด็นปัญหา/อุปสรรค แนวทางแก้ไข และข้อเสนอแนะ ไว้ตามขั้นตอน และเทคนิคการปฏิบัติงาน ดังนี้

# <u>ขั้นตอนการสกัดไขมัน</u>

ปัญหา/อุปสรรค มีไขมันติดอยู่ที่หลอดกระดาษกรอง แนวทางแก้ไข ในขั้นตอนการนำขวดสกัดสารออกจากเครื่องสกัดไขมัน ควรระมัดระวังใน การจับขวดสกัดสารไม่ให้เอียงไปมาจนทำให้ไขมันที่สกัดได้ไปติดที่หลอดกระดาษกรอง ข้อเสนอแนะ -

# <u>ขั้นตอนการชั่งน้ำหนักขวดสกัดสาร</u>

**ปัญหา/อุปสรรค** น้ำหนักขวดสกัดสารขาดความแม่นยำ

**แนวทางแก้ไข** ทุกขั้นตอนที่มีการสัมผัสขวดสกัดสารจำเป็นจะต้องสวมถุงมือไนไตรสีฟ้า ชนิดไม่มีแป้งทุกครั้ง เพื่อลดการปนเปื้อนภายนอกขวดสกัดสาร และส่งผลให้น้ำหนักขวดสกัดสารขาด ความแม่นยำได้

ข้อเสนอแนะ -

### บรรณานุกรม

VELP Scientifica Srl. (2566). **เครื่องสกัดไขมัน รุ่น SER158 ยี่ห้อ Velp**. สืบค้นเมื่อ 2 พฤศจิกายน 2566, จาก https://www.velp.com/en-ww/ser-158-series-automatic-solvent-extractor.aspx

# ประวัติผู้จัดทำ

| ชื่อ – นามสกุล            | นางสาวศุจิรัตน์ สรประสิทธิ์                                                         |
|---------------------------|-------------------------------------------------------------------------------------|
| วัน เดือน ปีเกิด          | 1 ธันวาคม 2527                                                                      |
| ที่อยู่ที่สามารถติดต่อได้ | 153 หมู่ 1 ตำบลเกาะสะบ้า อำเภอเทพา จังหวัดสงขลา 90150<br>โทร 087-4796677            |
| ตำแหน่งหน้าที่ปัจจุบัน    | นักวิทยาศาสตร์ชำนาญการ                                                              |
| สถานที่ทำงานปัจจุบัน      | คณะเทคโนโลยีการเกษตร มหาวิทยาลัยราชภัฏสงขลา<br>โทร 074-260272                       |
| ประวัติการศึกษา           |                                                                                     |
| พ.ศ. 2543                 | ชั้นมัธยมศึกษาตอนต้น โรงเรียนนวมินทราชูทิศ ทักษิณ<br>จังหวัดสงขลา                   |
| พ.ศ. 2546                 | ชั้นมัธยมศึกษาตอนปลาย โรงเรียนนวมินทราชูทิศ ทักษิณ<br>จังหวัดสงขลา                  |
| พ.ศ. 2550                 | วิทยาศาสตรบัณฑิต สาขาเคมี<br>มหาวิทยาลัยเทคโนโลยีพระจอมเกล้าธนบุรี<br>กรุงเทพมหานคร |

### ประวัติการทำงาน

| พ.ศ. 2550 – ปัจจุบัน | นักวิทยาศาสตร์ คณะเทคโนโลยีการเกษตร มหาวิทยาลัยราชภัฏสงขลา |
|----------------------|------------------------------------------------------------|
| พ.ศ. 2562 – ปัจจุบัน | นักวิทยาศาสตร์ชำนาญการ คณะเทคโนโลยีการเกษตร                |
|                      | มหาวิทยาลัยราชภัฏสงขลา                                     |
| พ.ศ. 2564 - 2566     | นักวิทยาศาสตร์ชำนาญการ                                     |
|                      | ปฏิบัติหน้าที่ในตำแหน่งหัวหน้างานสนับสนุนพันธกิจอุดมศึกษา  |
|                      | คณะเทคโนโลยีการเกษตร มหาวิทยาลัยราชภัฏสงขลา                |
| พ.ศ. 2566 - ปัจจุบัน | นักวิทยาศาสตร์ชำนาญการ                                     |
|                      | รักษาการในตำแหน่งหัวหน้างานสนับสนุนพันธกิจอุดมศึกษา        |
|                      | คณะเทคโนโลยีการเกษตร มหาวิทยาลัยราชภัฏสงขลา                |